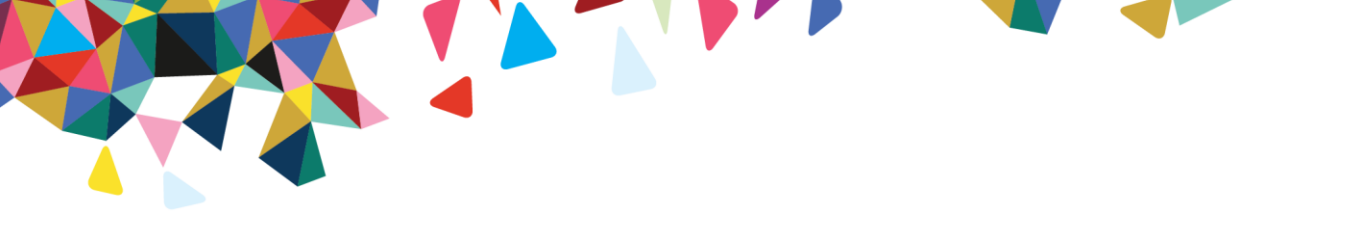

# Medical Marijuana Assistance Program (MMAP) Dispensary Provider Web Enrollment/Provider Information Management User Guide

Version 1.0 October 28, 2022

© 2022-2023 by Magellan Rx Management, LLC. All rights reserved. Magellan Medicaid Administration is a division of Magellan Rx Management, LLC.

## **Revision History**

| Document<br>Version | Date       | Name       | Comments                                   |
|---------------------|------------|------------|--------------------------------------------|
| 0.1                 | 8/29/22    | B. Silsley | Initial Creation                           |
| 0.2                 | 10/20/22   | B. Silsley | Prepare for SME review                     |
| 0.2                 | 10/24/22   | S. Kane    | SME review                                 |
| 0.3                 | 10/28/2022 | B. Silsley | Address SME review. Prepare final version. |

## **Table of Contents**

| 1.0 | In    | troduction                                         | 4  |  |  |  |
|-----|-------|----------------------------------------------------|----|--|--|--|
| 1.1 |       | Dispensary Enrollment4                             |    |  |  |  |
| 1.2 |       | Dispensary Identifier                              | 4  |  |  |  |
| 2.0 | Sy    | ystem Access                                       | 5  |  |  |  |
| 2.1 |       | Log In                                             | 5  |  |  |  |
| 2   | 2.1.1 | L First-time Users                                 | 5  |  |  |  |
| 2   | 2.1.2 | 2 Existing Users                                   | 6  |  |  |  |
| 2.2 |       | Log Out                                            | 9  |  |  |  |
| 3.0 | Pr    | rovider Enrollment                                 | 10 |  |  |  |
| 3.1 |       | Provider Information Management (PIM)              |    |  |  |  |
| 3.2 |       | Demographics Tab                                   |    |  |  |  |
| 3   | 3.2.1 | L General Information                              |    |  |  |  |
| 3   | 3.2.2 | 2 Addresses Section                                |    |  |  |  |
| 3   | 3.2.3 | 3 Editing an Address/Contact                       |    |  |  |  |
| 3   | 3.2.4 | 4 Adding a New Contact                             |    |  |  |  |
| 3.3 |       | Electronic Funds Transfer (EFT) Tab                |    |  |  |  |
| 3   | 3.3.1 | L Dispensary Information and Dispensary Identifier |    |  |  |  |
| 3   | 3.3.2 | 2 Dispensary Contact Information                   |    |  |  |  |
| 3   | 3.3.3 | 3 EFT Authorization Form                           |    |  |  |  |
| 3.4 |       | Electronic Remittance Advice (ERA) Tab             |    |  |  |  |
| 3   | 8.4.1 | Dispensary Information and Dispensary Identifier   |    |  |  |  |
| 3   | 8.4.2 | 2 Other Identifiers                                |    |  |  |  |
| 3   | 8.4.3 | 3 Dispensary Contact Information                   | 21 |  |  |  |
| 3   | 3.4.4 | Electronic Remittance Advice Information           | 21 |  |  |  |
| 3   | 8.4.5 | 5 Submission Information                           | 21 |  |  |  |
| 3.5 |       | Verification                                       |    |  |  |  |
| 3.6 |       | Submit                                             |    |  |  |  |
| 4.0 | Re    | eview                                              | 26 |  |  |  |
| 4.1 |       | Review/Revisions                                   |    |  |  |  |
| 5.0 | Pr    | rovider Information Management                     | 30 |  |  |  |
| 5.1 |       | Maintaining Provider Information                   |    |  |  |  |
| 5.2 |       | Web Claims Submission                              |    |  |  |  |
| 5.2 |       | Web Remittance Advice                              |    |  |  |  |

## 1.0 Introduction

Q

Notes

The Commonwealth of Pennsylvania Web Portal allows authorized users to add and maintain information and submit claims after obtaining a user name/ID and password.

### **1.1 Dispensary Enrollment**

All Dispensaries that have been granted a permit to operate by the Commonwealth of Pennsylvania are expected to be able to serve and dispense to any registered patient, including those eligible for MMAP. Basic demographic information for each permitted Dispensary is pre-loaded into the Dispensary Portal. Each dispensary must complete additional information in the Dispensary Portal. Each Dispensary must complete a registration process to obtain login credentials to perform this update as well as to maintain information on an ongoing basis.

These processes are explained in detail in this User Guide.

- DO NOT use the **Provider Enrollment** option on the Home Page.
- Dispensaries loaded to the Dispensary Portal as part of the initial launch of MMAP received a welcome packet including their Dispensary ID and the UAC registration process.
  - For UAC-related issues, contact the UAC help desk at 1-800-241-8726.
  - For all other issues, contact MMAP at MMAPDispensaryCorrespondence@Magellanhealth.com.

### 1.2 Dispensary Identifier

Each Dispensary must have a unique identification number to be used for administrative and financial transactions such as claims submission. This ID is also required for the registration process.

A 10-digit **Dispensary ID** has been created and assigned to each dispensary. This identifier is an intelligence-free numeric identifier, meaning the numbers do not carry other information about Dispensary, such as the state where you are located or your specialty.

## 2.0 System Access

#### 2.1 Log In

Complete the following steps to access the Dispensary Portal.

 Type <u>https://papaceportal.magellanhealth.com</u> into the browser's Address bar and press Enter. The Commonwealth of Pennsylvania Web Portal home window appears. See Figure 2.1.1.

| Department of aging                                                                                                    | Ma                                                                 |                                                                                  |
|----------------------------------------------------------------------------------------------------|--------------------------------------------------------------------|----------------------------------------------------------------------------------|
| Cardholders         Pharmacists         Prescribers           iome         Welcome to the Pennsylvania Department of Aging Web site, administered and maintained in conjunction with Magellan Health.                                                                                                    | 🎇 Links 🔎 UAC 🊠 Site                                               | Map 🖂 Contact I                                                                  |
| Announcements Hide 🕞                                                                                                    | Login                                                              |                                                                                  |
| Atest News Magelan is implementing pertinent changes to our web portals and web-based applications and tools. The first change will consist of a new look and feel for the web pages and tools, such as Find a Pharmacy and Drug Lookup. While the look may be changing, the functionality of these tools will remain the same. The second change implements OKTA with multifactor authentication for our provider web-based applications accessed via the web portal. Current users of Provider Enrollment, Web Claims Submission (WCS) and/or WebRA will need to complete a short migration process to verify their access credentials and move all existing applications performed for or or provider or between the new OKTA platform. A migration step-by-step job aid will be posted to the web portal prior to implementation. If a new pharmacy provider or plate a short mean of the new DKTA platform. A migration step-by-step job aid will be posted to the web portal prior to implementation. If a new pharmacy provider or plate a short mean of the new DKTA platform. | PRESCRIBERS your Cardholders' access to handy so Medical Exception | Login to review<br>data, and get<br>ervices like online<br>s.<br>Login to review |
| Prescriber would like to register for the secure web-based applications, they can still do so by clicking the UAC link to access our User Administration Console (UAC).<br>PACE/PACENET PBA Web Portal<br>Pharmaceutical Assistance Contract for the Elderly (PACE)/PACE Needs Enhancement Tier (PACENET) and Ancillary<br>Programs for the Pharmacy Benefits Administration (PBA) Web Portal                                                                                                    | Cogin Now                                                          | arvices like online<br>s.                                                        |
| Enhancing the quality of life of all older Pennsylvanians by empowering diverse communities, the family and the individual.                                                                                                    | Services and Applications                                          | Hide 📊                                                                           |
| CARDHOLDERS and POTENTIAL CARDHOLDERS:<br>Information on PACE/PACENET and the Pennsylvania Rx Price Finder is available by clicking on the CARDHOLDERS tab beneath the Department of Aging logo.                                                                                                    | Drug Coverage Lookup                                               | Launch                                                                           |
| <ul> <li>Want to know if your medication is covered by PACE/PACENET, CRDP (Chronic Renal Disease Program) or SPBP (Special Pharmaceutical Benefits Program)?<br/>Launch the Drug Coverage Lookup in the SERVICES AND APPLICATIONS box on the right of the screen to find Program specific drug information.</li> </ul>                                                                                                    | Find a Doctor<br>Opioid Calculator                                 | Launcl     Launcl     Launcl                                                     |
| Need to find a pharmacy or a doctor? Go to the SERVICES AND APPLICATIONS box on the right of the screen and click on "launch".                                                                                                    | Find a Pharmacy                                                    | D Launc                                                                          |
| Looking for information about another government agency? Click on LINKS beneath the Magellan Rx Management logo.                                                                                                    | Provider Enrollment                                                | D Launc                                                                          |
| PROVIDERS and POTENTIAL PROVIDERS:<br>(his web portal provides access to web applications for PACE and PACENET as well as supporting documents and information that the Pennsylvania Department of Aging<br>(POA) and its anciliary programs require.                                                                                                    |                                                                    |                                                                                  |
| Key features of the portal include:                                                                                                    |                                                                    |                                                                                  |
| Secure web access to the portal for approved users;                                                                                                    |                                                                    |                                                                                  |
| Access to specified information, applications, and links to support the Department's PACE, PACENET, and ancillary programs, PACECares website; and                                                                                                    |                                                                    |                                                                                  |
| Access to web-based applications to support Pharmacy Benefit Administration (PBA) related to Provider Enrollment, Drug Lookup, "Web Claims Submission, "Web RA, and "Medical Exception (ME) Submissions.                                                                                                    |                                                                    |                                                                                  |
| <ul> <li>Access for Enrolled Providers to update information on their file through *Provider Information Management.</li> </ul>                                                                                                    |                                                                    |                                                                                  |
| Please note — you will first need to register and create a User ID and Password to gain access to "these secured applications. To register, click on the "UAC" link at<br>the top-right of this page. Whether you are an individual provider or are part of or manage a large practice or facility, contact the Web Support Call Center at (800)<br>241-8726; Hours 8:00 A.M. – 8:00 P.M., Monday through Friday should you need any assistance in creating and managing user accounts.                                                                                                    |                                                                    |                                                                                  |
| Once your account has been created, return to this page and click the Login button on the right side of the page. After successfully logging in, you will see additional links under Services and Applications to the secured applications you have been authorized to access.                                                                                                    |                                                                    |                                                                                  |

Figure 2.1.1 – Commonwealth of Pennsylvania Web Portal Home Window

#### 2.1.1 First-time Users

First-time users must register and create a User ID and Password to gain access to secured applications, such as **Provider Information Management**, **Web Claims Submission** and **Web Remittance Advice**. Complete the following steps to begin the process.

1. From the **Commonwealth of Pennsylvania Web Portal Home** window, click the **UAC** hyperlink. The **User Administration Console, Who are you?** window appears.

L

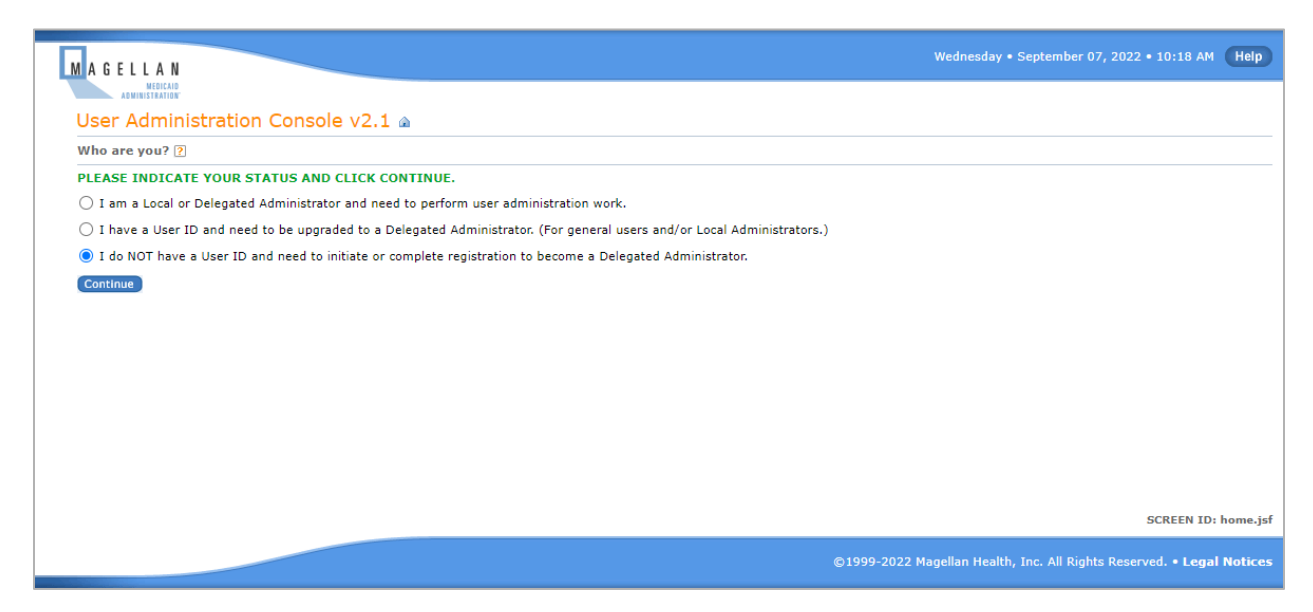

Figure 2.1.1.1 – User Administration Console, Who are you? Window

2. Refer to the *New User Registration Quick Start* job aid (select **MMAP** tab) for detailed instructions on the registration process. The *User Administration Console User Guide* can be accessed by clicking the Help button at the top of the screen.

#### 2.1.2 Existing Users

When a Dispensary is registered with the User Administration Console and wants to access the Web Portal secure functions, you will use the user name/ID and password you set up with User Administration Console.

Complete the following steps if you are an existing Web Portal User:

1. From the **Commonwealth of Pennsylvania Web Portal** Home window, click **Login Now**. See Figure 2.1.2.1.

| Commonwealth of Pennsylvania Web Portal                                                                                                    | Friday   October                                                                                                    | r 28, 2022   05:48 PM                                                                     |  |  |
|----------------------------------------------------------------------------------------------------|----------------------------------------------------------------------------------------------------|-------------------------------------------------------------------------------------------|--|--|
| PPAR Pennsylvania<br>DEPARTMENT OF AGING                                                                                                    | Ma                                                                                                    |                                                                                           |  |  |
| Home Cardholders * Pharmacists Prescribers MMAP                                                                                                    | 🛞 Links 📧 UAC 🚠 Site                                                                                                    | Map 🖂 Contact Us                                                                          |  |  |
| Home   Welcome to the Pennsylvania Department of Aging Web site, administered and maintained in conjunction with Magelian Health.                                                                                                    |                                                                                                    |                                                                                           |  |  |
| Announcements Hide 🕞                                                                                                    | Login                                                                                                    |                                                                                           |  |  |
| Latest News      Magelian is implementing pertinent changes to our web portals and web-based applications and tools. The first change will consist of a new look and feel for the web pages and tools, such as Find a Pharmacy and Drug Lookup. While the look may be changing, the functionality of these tools will remain the same. The second change implements OKTA with multificator authentication for our provider web-based applications accessed via the web portal. Current users of Provider Enrolment, Web Claims Submission (WCS) and/or WeBAR will need to complete a short migration process to verify their access credentials and move all existing application permissions to the new OKTA platform. A migration step-by-step job aid will be posted to the web portal prior to implementation. If a new pharmacy provider or prescriber would like to register for the secure web-based applications, they can still do so by clicking the UAC limit to access or User Administration consele (UAC). | PRESCRIBERS your Cardholders' d<br>access to handy see<br>Medical Exceptions<br>PHARMACISTS your Cardholders' d<br>occers to headers' d<br>occers to headers' d | Login to review<br>ata, and get<br>rvices like online<br>Login to review<br>lata, and get |  |  |
|                                                                                                    | Remittance Advices                                                                                                    | l.                                                                                        |  |  |
| Pharmaceutical Assistance Contract for the Elderly (PACE)/PACE Needs Enhancement Tier (PACENET) and Ancillary Programs for<br>the Pharmacy Benefits Administration (PBA) Web Portal                                                                                                    | LOGIN NOW                                                                                                    |                                                                                           |  |  |
| Enhancing the quality of life of all older Pennsylvanians by empowering diverse communities, the family and the individual.                                                                                                    | Services and Applications                                                                                                    | Hide 📊                                                                                    |  |  |
| CARDHOLDERS and POTENTIAL CARDHOLDERS:<br>Information on PACE/PACENET and the Pennsylvania RX Price Finder is available by clicking on the CARDHOLDERS tab beneath the Department of Aging logo.                                                                                                    | Drug Coverage Lookup                                                                                                    | D Launch                                                                                  |  |  |
| Want to know if your medication is covered by PACE/PACENET, CRDP (Chronic Renal Disease Program) or SPBP (Special Pharmaceutical Benefits Program)? Launch the Drug Coverage Lookup in the SERVICES AND APPLICATIONS box on the right of the screen to find Program specific drug information.                                                                                                    | Find a Doctor<br>Opioid Calculator                                                                                                    | Launch                                                                                    |  |  |
| Need to find a pharmacy or a doctor? Go to the SERVICES AND APPLICATIONS box on the right of the screen and click on "launch".                                                                                                    | Find a Pharmacy                                                                                                    | Launch                                                                                    |  |  |
| Looking for information about another government agency? Click on LINKS beneath the Magellan Rx Management logo.                                                                                                    | Provider Enrollment                                                                                                    | D Launch                                                                                  |  |  |
| PROVIDERS and POTENTIAL PROVIDERS:<br>This web portal provides access to web applications for PACE and PACENET as well as supporting documents and information that the Pennsylvania Department of Aging (PDA) and its<br>anciliary programs require.                                                                                                    |                                                                                                    |                                                                                           |  |  |
| Key features of the portal include:                                                                                                    |                                                                                                    |                                                                                           |  |  |
| Secure web access to the portal for approved users;                                                                                                    |                                                                                                    |                                                                                           |  |  |
| Access to specified information, applications, and links to support the Department's PACE, PACENET, and anciliary programs, PACECares website; and                                                                                                    |                                                                                                    |                                                                                           |  |  |
| <ul> <li>Access to web-based applications to support Pharmacy Benefit Administration (PBA) related to Provider Enrollment, Drug Lookup, "Web Claims Submission, "Web RA, and "Medical<br/>Exception (ME) Submissions.</li> </ul>                                                                                                    |                                                                                                    |                                                                                           |  |  |
| Access for Enrolled Providers to update information on their file through "Provider Information Management.                                                                                                    |                                                                                                    |                                                                                           |  |  |
| Please note — you will first need to register and create a User ID and Password to gain access to "these secured applications. To register, click on the "UAC" link at the top-right of this page. Whether you are an individual provider or are part of or manage a large practice or facility, contact the Web Support Call Center at (800) 241-8726, Hours 8:00 A.M. – 8:00 P.M., Monday through Finday should you need any assistance in creating and managing user accounts.  Once your account has been created, return to this page and click the Login button on the right side of the page. After successfully logging in, you will see additional links under Services and Applications to the secured applications you have been authorized to access.                                                                                                    |                                                                                                    |                                                                                           |  |  |
| © 2012, Magellan Health Services, Inc. All Rights Reserved. Legal Notices                                                                                                    |                                                                                                    |                                                                                           |  |  |

Figure 2.1.2.1 – Commonwealth of Pennsylvania Web Portal Home Window, Login Now button

2. The **Login** window appears. See Figure 2.1.2.2.

|                                                                                                    | gellan Health Services                                                                                                    |
|----------------------------------------------------------------------------------------------------|----------------------------------------------------------------------------------------------------|
| PLEAR NOTE: First time Practitioner/Pharmacist users must change their password before attempting to log in. Please access the change password link listed below.                                                                                                    | A GELLAN<br>HALTSINET<br>Kang daws dl de Tar                                                                                                    |
| Legin       Please sign in below. <ul> <li>indicates required field(s)</li> <li>User NamelD:</li> <li>Practitioners/Pharmacists forgot your password? click here</li> <li>Practitioners/Pharmacists need to change your password? click here</li> <li>Practitioners/Pharmacists need to change your password? click here</li> <li>Questions or Problems? Contact the Support Center at (800) 241-8726</li> </ul>                                                                                                    | LEASE NOTE: First time Practitioner/Pharmacist users must change their password before attempting to log in. Please access the change password link listed below.                                                                                                    |
| indicates required field(s)   User Name/Di:                                                                                                    | ogin   Please sign in below.                                                                                                    |
| User NameIID:                                                                                                    | <ul> <li>indicates required field(s)</li> </ul>                                                                                                    |
| Password: Password: Practitioners:Pharmacists forgot your password? <u>click here</u> Practitioners:Pharmacists need to change your password? <u>click here</u> Practitioners:Pharmacists need to change your password? <u>click here</u> Practitioners:Pharmacists need to Change your password? <u>click here</u> Questions or Problems? Contact the Support Center at (800) 241-8726  CLOGIN CLEAR Cancel  CACess Policy  Users contact the support Center at (800) 241-8726  Unauthorized use is prohibited; Uses provide to security testing and monitoring; Nusubject to simular proceeding; No expectation of system to security features, to use the system for other than intended purposes, to deny service to authorized users, to access, obtain, alter, damage, or destroy information, or othenwise to interfere with the system of its operation or system more security features, to use the system for other than intended purposes, to deny service to authorized users, to access, obtain, alter, damage, or destroy information, or othenwise to interfere with the system of its operation are prohibited; Evidence of such acts may be disclosed to law enforcement authorities and result in criminal prosecution; Evidence of such acts may be disclosed to law enforcement authorities and result in criminal prosecution under the Computer Fraud and Abuse Act of 1986 (18 U.S.C. 1030) or other applicable criminal laws Evidence of such acts may be disclosed to law enforcement authorities and result in criminal prosecution under the Computer Fraud and Abuse Act of 1986 (18 U.S.C. 1030) or other applicable criminal laws Evidence of such acts may be disclosed to law enforcement authorities and result in criminal prosecution under the Computer Fraud and Abuse Act of 1986 (18 U.S.C. 1030) or other applicable criminal laws Evidence of such acts may be disclosed to law enforcement authorities and result in criminal prosecution under the Computer Fraud and Abuse Act of 1986 (18 U.S.C. 1030) or other applicable criminal laws Evidence of such acts may be disclosed to law enforcement a | User NameilD: •                                                                                                    |
| Practitioners/Pharmacists forgot your password? <u>click here</u> Practitioners/Pharmacists need to change your password? <u>click here</u> Practitioners/Pharmacists need to change your password? <u>click here</u> Cuck here Cuck here Cuck he     | Password: •                                                                                                    |
| Practitioners/Pharmacists need to change your password? <u>click here</u> Practitioners/Pharmacists need to Register? <u>click here</u> Questions or Problems? Contact the Support Center at (800) 241-8726  LOGIN <u>CLEAR Cancel  CACER Policy CLEAR Cancel  CACER Policy CLEAR Cancel  CLOGIN CLEAR Cancel  CLOGIN CLEAR CANCEL CLICAR CANCEL CLICAR CANCEL</u>    | Practitioners/Pharmacists forgot your password? <u>click here</u>                                                                                                    |
| Practitioners/Pharmacists need to Register? <u>click here</u> Questions or Problems? Contact the <b>Support Center at (800) 241-8726</b> LOGIN <u>CLEAR</u> <u>Cancel</u> Access Policy  This application and computer system are the property of Magelian Health Services, Inc. and for authorized use only. Users (authorized or unauthorized) have no explicit or implicit expectation of privacy. Users consent via utilization of this application or system to such interception, monitoring; Unauthorized use is prohibited; Users (authorized use only Users (authorized or unauthorized) have no explicit or implicit expectation of privacy. Users consent via utilization of this application or system to such interception of monitoring; Users (authorized use is prohibited; Usage may be subject to security testing and monitoring; Users (authorized use is prohibited; Users (authorized use is prohibited; Users (authorized use is prohibited; Users (authorized use is prohibited; Users (authorized use is prohibited; Users (authorized use is prohibited; Users (authorized use is prohibited; Users (authorized use is prohibited; Users (authorized use is prohibited; Users (authorized use is prohibited; Users (authorized use is prohibited; Users (authorized use is prohibited; Users (authorized use is prohibited; Users (authorized use is prohibited; Users (authorized users); No expectation of privacy except as otherwise provided by applicable privacy laws; No expectation of privacy except as otherwise security features, to use the system for other than intended purposes, to deny service to authorized users, to access, obtain, alter, damage, or destroy information, or otherwise to interface with the system of its operation are prohibited; User (authorized attempts to defined or circumvent security features, to use the system for other than intended purposes, to deny service to authorized users, to access, obtain, alter, damage, or destroy information, or otherwise to interface with the system of its operation are prohibited; User (authorized attempts) be discl    | Practitioners/Pharmacists need to change your password? <u>click here</u>                                                                                                    |
| Cuestions or Problems? Contact the Support Center at (800) 241-8728                                                                                                    | Practitioners/Pharmacists need to Register? <u>citck here</u>                                                                                                    |
|                                                                                                    | Questions of Problems? Contact the Support Center at (800) 241-8726                                                                                                    |
| Access Policy This application and computer system are the property of Magelian Health Services, Inc. and for authorized use only. Users (authorized or unauthorized) have no explicit or implicit expectation of privacy. Users consent via utilization of this application or system to such interception, monitoring, recording, copying, auditing, inspection, and disclosure at the discretion of Magelian Health Services, Inc. Unauthorized use is prohibited; Usage may be subject to security testing and monitoring; Misuse is subject to criminal prosecution; Nexpectation of privacy except as otherwise provided by applicable privacy laws; Nexpectation of privacy except as otherwise provided by applicable privacy laws; Unauthorized attempts to defeat or cricumvent security features, to use the system for other than intended purposes, to deny service to authorized users, to access, obtain, alter, damage, or destroy information, or otherwise to interfere with the system of its operation are prohibited, Evidence of such acts may be disclosed to law enforcement authorities and result in criminal prosecution; Evidence of such acts may be disclosed to law enforcement authorities and result in criminal prosecution under the Computer Fraud and Abuse Act of 1986 (18 U.S.C 1030) or other applicable criminal laws For questions or comments, please call the Magelian IT Support Center at (800) 241-8726.                                                                                                    | LOGIN CLEAR Cancel                                                                                                    |
| This application and computer system are the property of Magelian Health Services, Inc. and for authorized use only. Users (authorized or unauthorized) have no explicit or implicit expectation of privacy. Users consent via utilization of this application or system to such interception, monitoring, recording, copying, auditing, inspection, and disclosure at the discretion of Magelian Health Services, Inc. Users consent via utilization of such interception, monitoring, recording, copying, auditing, inspection, and disclosure at the discretion of Magelian Health Services, Inc. Users consent via utilization of such interception, and monitoring; Users explicit to criminal prosecution; Nexpectation of privacy except as otherwise provided by applicable privacy laws; Nexpectation of privacy except as otherwise provided by applicable privacy laws; Users of this applicate of the sopuration or system may result in disciplinary action, termination of employment and/or civil and criminal penalties, and may be disclosed to law enforcement authorities; Users of this applicable to originary action, termination of other than intended purposes, to deny service to authorized users, to access, obtain, after, damage, or destroy information, or otherwise to interfere with the system of to portability, and prohibid, and the may be disclosed to law enforcement authorities; Evidence of such acts may be disclosed to law enforcement authorities and result in criminal prosecution under the Computer Fraud and Abuse Act of 1986 (18 U.S.C. 1030) or other applicable criminal laws For questions or comments, please call the Magelian IT Support Center at (800) 241-8726.                                                                                                    | Access Policy                                                                                                    |
| Unauthorized use is prohibited;     Usage may be subject to executity testing and monitoring;     Usage may be subject to criminal prosecution;     Misuse is subject to criminal procedulon;     No expectation of privacy except as otherwise provided by applicable privacy laws;     No expectation of privacy except as otherwise provided by applicable privacy laws;     No authorized attempts to defeat or circumvent security features, to use the system for other than intended purposes, to deny service to authorized users, to access, obtain, after, damage, or destroy information, or otherwise to initerfere with the system of its opplicable privacy laws;     Evidence of such acts may be disclosed to law enforcement authorities and result in criminal prosecution under the Computer Fraud and Abuse Act of 1986 (18 U.S.C 1030) or other applicable criminal laws For questions or comments, please call the Magelian IT Support Center at (800) 241-8726.                                                                                                    | This application and computer system are the property of Magelian Health Services, Inc. and for authorized use only. Users (authorized or unauthorized) have no explicit or implicit expectation of privacy. Users consent via utilization of this application or system to such interception, monitoring, recording, copying, auditing, inspection, and disclosure at the discretion of Magelian Health Services, Inc.                                                                                                    |
| For questions or comments, please call the Magellan IT Support Center at (800) 241-8726.                                                                                                    | Unauthorized use is prohibited;     Usage may be subject to security testing an monitoring;     Misuse is subject to criminal procedution;     No expectation of privacy except as otherwise provided by applicable privacy laws;     Improper use of this application or system may result in disciplinary action, termination of employment and/or civil and criminal penalties, and may be disclosed to law enforcement authorities;     Unauthorized attempts to defeat or circumvent security features, to use the system for other than intended purposes, to deny service to authorized users, to access, obtain, after, damage, or destroy information, or otherwise to inferting with the system of its operationar penolibled;     Evidence of such acts may be disclosed to law enforcement authorities and result in criminal prosecution under the Computer Fraud and Abuse Act of 1986 (18 U. S.C. 1030) or other applicable criminal laws |
|                                                                                                    | or questions or comments, please call the Magellan IT Support Center at (800) 241-8726.                                                                                                    |

#### Figure 2.1.2.2 – Login Window

- 3. Enter your User Name/ID and Password.
- 4. Click Login. The Provider List window appears. See Figure 2.1.2.3.

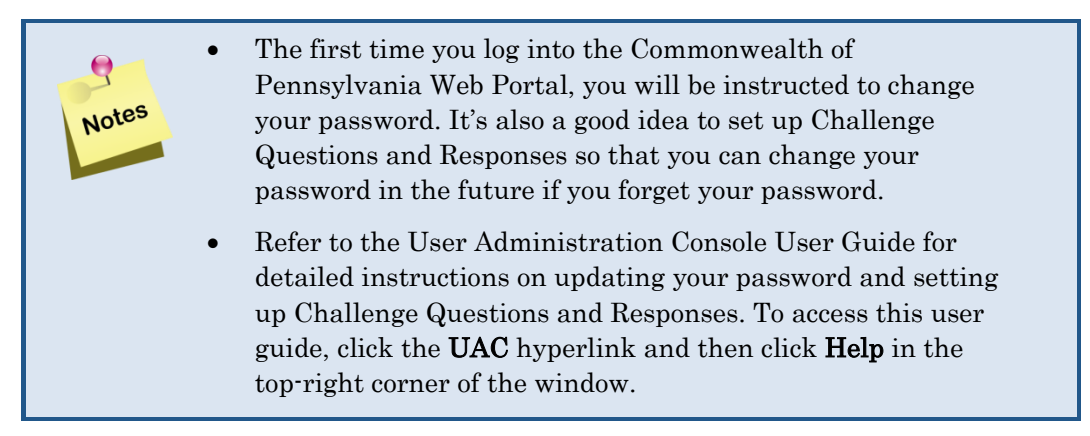

| Commonwealth of Pennsylvania Web Portal | Thursday   Oclober                   | 06, 2022   04:30 PM   pmg_provider1 |
|-----------------------------------------|--------------------------------------|-------------------------------------|
| PDA Pennsylvania<br>Department of Aging |                                      | Magellan Rx                         |
| Choose a provider to work on behalf of  |                                      |                                     |
| Provider List:                          | MY DISPENSARY, LLC (NPI: 1234567890) |                                     |
|                                         | SELECT                               |                                     |
|                                         |                                      | )                                   |

Figure 2.1.2.3 – Provider List window

5. Select the Dispensary name from the **Provider List** menu.

Page 8

6. Click **Select**. The **Commonwealth of Pennsylvania Web Portal Home** window appears. See Figure 2.1.2.4.

| Commonwealth of Pennsylvania Web Portal                                                                                                    | Friday   October 28, 2022   05:46 PM | pmg_provider1  |  |  |  |
|----------------------------------------------------------------------------------------------------|--------------------------------------|----------------|--|--|--|
| DEPARTMENT OF AGING                                                                                                    | Mag                                  |                |  |  |  |
| Home       Cardholders *       Pharmacists *       Prescribers       MMAP       Image: Cardholders       Image: Cardholders </td <td>inks 🔎 UAC 🊠 Site Map 🖂 Conta</td> <td>ct Us 👸 Logout</td> | inks 🔎 UAC 🊠 Site Map 🖂 Conta        | ct Us 👸 Logout |  |  |  |
| PACE/PACENET PBA Web Portal                                                                                                    | Working on behalf of   Change        |                |  |  |  |
| PACE/PACENET PBA Web Portal                                                                                                    | Name: MY DISPENSARY                  | ше             |  |  |  |
| Pharmaceutical Assistance Contract for the Elderly (PACE)/PACE Needs Enhancement Tier (PACENET) and Ancillary Programs for<br>the Pharmacy Benefits Administration (PBA) Web Portal                                                                                                    | NPI: 1234567890                      |                |  |  |  |
| Enhancing the quality of life of all older Pennsylvanians by empowering diverse communities, the family and the individual.<br>This web notal norwides access to web applications for PACE and PACENET as well as supporting documents and information that the Pennsylvania Department of Aping (PDA) and its                                                                                                    | Services and Applications            | Hide 📊         |  |  |  |
| ancillary programs require.                                                                                                    | Drug Coverage Lookup                 | D Launch       |  |  |  |
| Key features of the portal include:                                                                                                    | Find a Physician                     | D Launch       |  |  |  |
| Secure web access to the portal for approved users;                                                                                                    | Find a Pharmacy                      | D Launch       |  |  |  |
| Access to specified information, applications, and links to support the Department's PACE, PACENET, and ancillary programs, PACECares website; and                                                                                                    | Opioid Calculator                    | D Launch       |  |  |  |
|                                                                                                    | Provider Information Management      | D Launch       |  |  |  |
| <ul> <li>Access to web-based applications to support Pharmacy Benefit Administration (PBA) related to Provider Enrollment, Drug Lookup, Web Claims Submission, Web RA, and Medical<br/>Exception (ME) Submissions.</li> </ul>                                                                                                    | Web Remittance Advice                | D Launch       |  |  |  |
|                                                                                                    | Web Claims Submission                | Launch         |  |  |  |
| Access for Enrolled Providers to update information on their file through "Provider Information Management". My Claims                                                                                                    |                                      |                |  |  |  |
| Access for Enrolled Providers to enroll additional programs.                                                                                                    |                                      |                |  |  |  |
|                                                                                                    |                                      |                |  |  |  |
| Cardholder Search Hide 🕞                                                                                                    |                                      |                |  |  |  |
| Search For:  Vew Patient(s)  V                                                                                                    |                                      |                |  |  |  |
| Cardholder Last Name o                                                                                                    |                                      |                |  |  |  |
| Cardholder ID •                                                                                                    |                                      |                |  |  |  |
| Cardholder Date of Birth                                                                                                    |                                      |                |  |  |  |
| SEARCH   Clear                                                                                                    |                                      |                |  |  |  |
|                                                                                                    |                                      |                |  |  |  |
|                                                                                                    |                                      |                |  |  |  |
|                                                                                                    |                                      |                |  |  |  |
| © 2012, Magellan Health Services, Inc. All Rights Reserved. Legal Notices                                                                                                    |                                      |                |  |  |  |

#### Figure 2.1.2.4 – Commonwealth of Pennsylvania Web Portal Home window

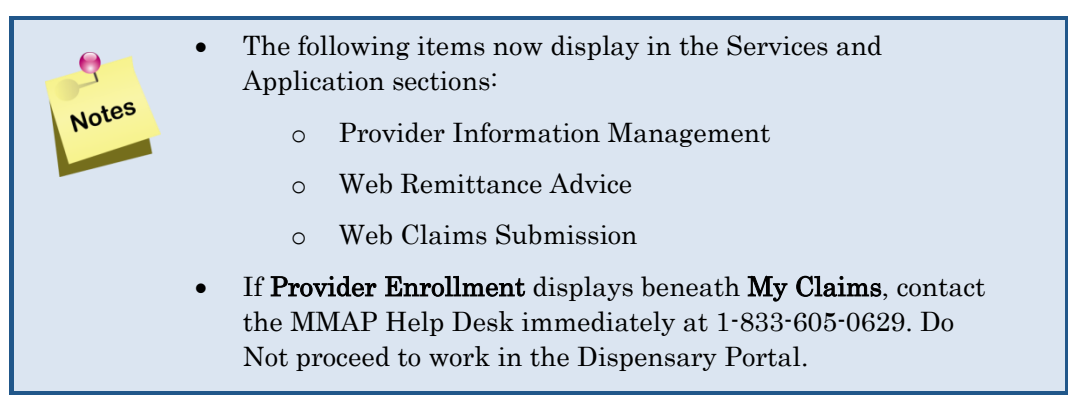

#### 2.2 Log Out

Complete the following steps to log out of the Commonwealth of Pennsylvania Web Portal.

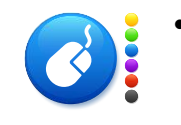

• Click the **Logout** hyperlink in the top right-hand corner of the **Commonwealth of Pennsylvania Web Portal Home** window. See Figure 2.2.1.

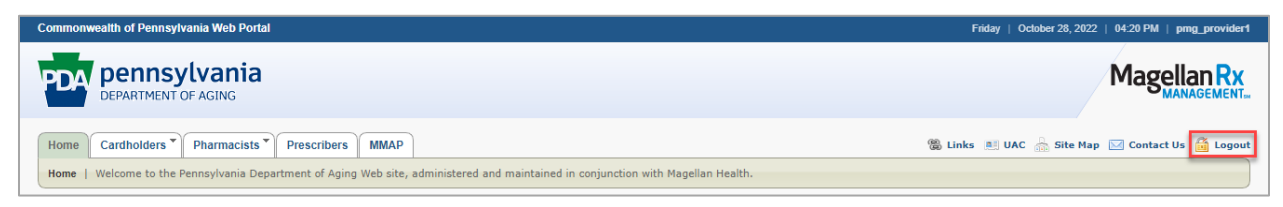

Figure 2.2.1 – Commonwealth of Pennsylvania Web Portal Home window, Logout hyperlink

## 3.0 Provider Enrollment

Demographic data has been pre-loaded into the Web Portal. Upon initial access, each Dispensary must complete **the Electronic Funds Transfer (EFT)** and **Electronic Remittance Advice (ERA)** tabs and submit this information for validation. Additionally, any information that has been pre-loaded should be reviewed on initial access.

Dispensaries are responsible for updating all information once it is entered into the Web Portal. See <u>Maintaining Provider Information</u> for more information.

### 3.1 **Provider Information Management (PIM)**

Dispensaries will use the secured **Provider Information Management (PIM)** application to add and modify information.

Provider Information Management contains the following tabs:

- <u>Demographics</u>
- <u>Electronic Funds Transfer (EFT)</u>
- <u>Electronic Remittance Advice (ERA)</u>
- <u>Verification</u>
- <u>Submit</u>

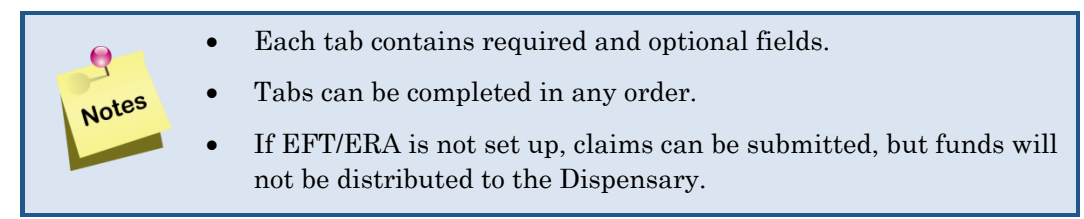

Complete the following steps to access Provider Information Management.

1. From the main portal window, click **Launch** next to **Provider Information Management** in the **Services and Applications** section of the portal window. See Figure 3.1.1.

| Commonwealth of Pennsylvania Web Portal                                                                                                    | Friday   October 28, 2022   05:46 PM   pmg_provider1 |  |  |  |
|----------------------------------------------------------------------------------------------------|------------------------------------------------------|--|--|--|
| DEPARTMENT OF AGING                                                                                                    | Magellan Rx                                          |  |  |  |
| Home Cardholders Pharmacists Prescribers MMAP @                                                                                                    | ) Links 🔎 UAC 🎰 Site Map 🖂 Contact Us 👸 Logout       |  |  |  |
|                                                                                                    |                                                      |  |  |  |
| PACE/PACENET PBA Web Portal                                                                                                    | Working on behalf of   Change                        |  |  |  |
| PACE/PACENET PBA Web Portal                                                                                                    | Name: MY DISPENSARY, LLC                             |  |  |  |
| Pharmaceutical Assistance Contract for the Elderly (PACE)/PACE Needs Enhancement Tier (PACENET) and Ancillary Programs for the Pharmacy Benefits Administration (PBA) Web Portal                                              | NPI: 1234567890                                      |  |  |  |
| Enhancing the quality of life of all older Pennsylvanians by empowering diverse communities, the family and the individual.                                                                                                   |                                                      |  |  |  |
| This web portal provides access to web applications for PACE and PACENET as well as supporting documents and information that the Pennsylvania Department of Aging (PDA) and its ancillary montanes require                   | Services and Applications Hide                       |  |  |  |
| Key fashus of the nortal include:                                                                                                    | Drug Coverage Lookup 🗔 Launch                        |  |  |  |
|                                                                                                    | Find a Physician                                     |  |  |  |
| Secure web access to the portal for approved users;                                                                                                    | Find a Pharmacy                                      |  |  |  |
| Access to specified information, applications, and links to support the Department's PACE, PACENET, and ancillary programs, PACECares website, and                                                                            | Opioid Calculator 🔄 Launch                           |  |  |  |
|                                                                                                    | Provider Information Management 🔲 Launch             |  |  |  |
| <ul> <li>Access to web-based applications to support Pharmacy Benefit Administration (PBA) related to Provider Enrollment, Drug Lookup, web claims submission, web RA, and Medical<br/>Exception (ME) Submissions.</li> </ul> | Web Remittance Advice   Launch                       |  |  |  |
|                                                                                                    | Web Claims Submission 🗔 Launch                       |  |  |  |
| <ul> <li>Access for Enrolled Providers to update information on their file through "Provider information Management".</li> </ul>                                                                                              | My Claims D Launch                                   |  |  |  |
| Access for Enrolled Providers to enroll additional programs.                                                                                                    |                                                      |  |  |  |
|                                                                                                    | J                                                    |  |  |  |
| Cardholder Search Hide                                                                                                    |                                                      |  |  |  |
| Search For:  Vew Patient(s)                                                                                                    | -                                                    |  |  |  |
| Cardholder Last Name 🧕                                                                                                    |                                                      |  |  |  |
| Cardholder ID •                                                                                                    |                                                      |  |  |  |
| Cardholder Date of Birth                                                                                                    |                                                      |  |  |  |
| (SEADCH)   Clear                                                                                                    | -                                                    |  |  |  |
|                                                                                                    |                                                      |  |  |  |
|                                                                                                    |                                                      |  |  |  |
|                                                                                                    |                                                      |  |  |  |
| © 2012, Magellan Health Services, Inc. All Rights Reserved. Legal Notices                                                                                                    |                                                      |  |  |  |

Figure 3.1.1 – Main Portal Window/Home Page

### 3.2 Demographics Tab

Upon accessing **Provider Information Management**, the **Demographics** tab displays. The Demographics tab is pre-populated with the information Dispensaries provided to the Pennsylvania Department of Health (DOH) during the permit process. This information should be verified the first time you log into the Dispensary Portal. All subsequent updates (change of address, email or contact information) are the responsibility of the Dispensary.

| mmonweal      | th of Pennsylvania Web Pe                            | ortal   Provider Inform      | ation Management                |                          |                |                      | Friday                 | October 07, 2022   12:42 P |
|---------------|------------------------------------------------------|------------------------------|---------------------------------|--------------------------|----------------|----------------------|------------------------|----------------------------|
|               | PENNSYLVANI<br>EPARTMENT OF AGING                    | а                            |                                 |                          |                |                      |                        | Magellan                   |
| emogr         | aphics                                               |                              |                                 |                          |                |                      |                        | 🏠 Portal Hon               |
| ny informatio | on is incorrect, please update                       | it by clicking the Edit link | below. Some updates may re-     | quire you to resubmit to | Provider S     | ervices for review a | nd approval.           |                            |
| Please no     | te: You must save your informa                       | ation on each tab. All requ  | uired fields must be completed  | on each tab or popup wi  | ndow before    | e saving.            |                        |                            |
| Demographi    | ics Electronic Funds T                               | ransfer (EFT) Elec           | tronic Remittance Advice (      | ERA) Verification        | Submi          | it                   |                        |                            |
| Dispensary II | D:1234567890                                         |                              |                                 |                          |                |                      |                        |                            |
| General Inf   | formation   🧷 Edit                                   |                              |                                 |                          |                |                      |                        |                            |
|               |                                                      | Practice Type :              | Dispensary                      |                          |                |                      |                        |                            |
|               |                                                      | Enrollment Type :            | In State                        |                          |                |                      |                        |                            |
|               |                                                      | Program :                    | Medical Marijuana Assistar      | nce Program (MMAP)       |                |                      |                        |                            |
|               |                                                      | Effective Dates :            | 01/01/2022 - 06/30/2023         |                          |                |                      |                        |                            |
|               |                                                      | Dispensary ID :              | 1234567890                      |                          |                |                      |                        |                            |
|               |                                                      | ٥                            |                                 |                          |                |                      |                        |                            |
|               |                                                      | ir                           | ndicates required field(s)      |                          |                |                      |                        |                            |
| Dispens       | ary Federal Tax Identificat<br>Employment Identifica | tion Number (TIN) : ●        | indicates review required tiel  | d(s)                     |                |                      |                        |                            |
|               |                                                      | Email : 🍳                    | bob.smith@gmail.com             |                          |                |                      |                        |                            |
|               |                                                      | Name : 🧕                     | MY DISPENSARY, LLC              |                          |                |                      |                        |                            |
|               |                                                      | (1                           | Enter the name as it appears or | the dispensary license   | .)             |                      |                        |                            |
|               |                                                      |                              |                                 |                          |                |                      |                        |                            |
|               |                                                      |                              |                                 |                          |                |                      |                        |                            |
| Addresses     | Enter or edit the address ii                         | nformation.                  |                                 |                          |                |                      |                        |                            |
| Add New Con   | ntact 🕂 Help on Contact/A                            | Address Types                |                                 |                          |                |                      |                        |                            |
|               | At a minimum, you are required                       | d to add contact informat    | ion for your Business/Corpora   | te Address and Servic    | e Address      | For independent dis  | nensaries the business | /corporate and service     |
| address       | may be the same. All mailings                        | will be sent to the Busine   | ess/Corporate address.          |                          |                |                      | penetres, the business |                            |
| 🛕 Any cha     | anges to contact information                         | (add new contact, dele       | te existing contact, change e   | kisting contact info) w  | ill require re | eview and approval   | by Provider Services   |                            |
| Action        | Туре                                                 | Contact/Name                 | Address                         | City                     | State          | Zip                  | Phone                  | Email                      |
| Ø 🗙           | Service                                              |                              | 123 MAIN STREET                 | HARRISBURG               | PA             | 17109 -0000          | 7175559999             | bob.smith@gmail.com        |
| Ø 🗙           | Business/Corporate                                   |                              | 123 MAIN STREET                 | HARRISBURG               | PA             | 17109 -0000          | 7175559999             | bob.smith@gmail.com        |
| Action        | Туре                                                 | Contact/Name                 | Address                         | City                     | State          | Zip                  | Phone                  | Email                      |

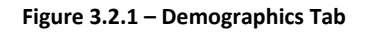

#### 3.2.1 General Information

The **General Information** section of the **Demographics** tab displays the information preloaded to the Dispensary Portal. The following information displays at the top of the screen (inside a gray box) and is not editable:

- Practice Type
- Enrollment Type
- Program
- Effective Dates
- Dispensary ID

Complete the following steps to edit the remaining fields in the **General Information** section.

- 1. Click **Edit** to enable the fields.
- 2. Complete the following required fields:
  - Dispensary Federal Tax Identification Number (TIN) or Employment Identification Number (EIN)
  - Email
  - Name

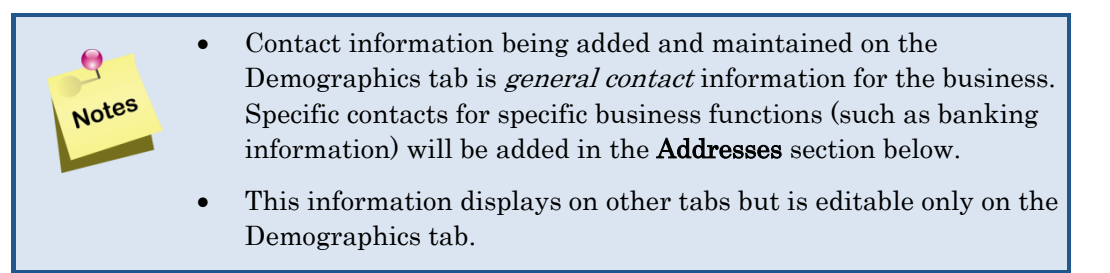

3. Click **Save General Info** to save your edits. A pop-up window appears advising that your change was successful. See Figure 3.2.11.

| Submit Pending                                                                                                    | × |  |
|----------------------------------------------------------------------------------------------------|---|--|
| Changes to your dispensary information must be submitted for review. If finished making changes to your information, please click on the submit tab to complete your application and submit your changes for review. |   |  |
| Continue                                                                                                    |   |  |

Figure 3.2.1.1 – Unique Identifiers Updated Window

#### 3.2.2 Addresses Section

The Service address and Business/Corporate address are required. The address provided by the Dispensary is pre-loaded in both addresses. One or both can be modified. Only one address of each type can exist.

|       | • | The Business/Corporate address is the public mailing address. All mailings go to this address.                    |
|-------|---|----------------------------------------------------------------------------------------------------|
| Notes | • | The Service address is the physical location of the Dispensary.                                                   |
|       | • | To view more information on <b>Contact/Address Types</b> , click <b>Help</b><br>on <b>Contact/Address Types</b> . |

Existing addresses appear in the **Addresses** grid at the bottom of the screen. Icons in the Action column allow you to edit or delete the address information.

| Icon | Name   | Description                                                                             |
|------|--------|-----------------------------------------------------------------------------------------|
|      | Pencil | • The <b>Pencil</b> icon takes you to the <b>Edit Contact/Address</b> window.           |
|      |        | • The <b>Pencil</b> icon only appears if you have the information previously            |
|      |        | saved.                                                                                  |
|      |        | • Edit the information and click <b>Save Information</b> to save the                    |
|      |        | changes.                                                                                |
|      | Х      | • The <b>X</b> icon allows you to delete the address type previously saved.             |
| ×    |        | • The <b>X</b> icon only appears if you have the information previously                 |
|      |        | saved.                                                                                  |
|      |        | • Once you click the <b>X</b> icon, a warning window appears advising you               |
|      |        | that you have to select to delete the information. To confirm the                       |
|      |        | action, click <b>Delete</b> or click the <b>Cancel &amp; do not delete</b> hyperlink to |
|      |        | keep the information as is.                                                             |

#### 3.2.3 Editing an Address/Contact

| dresses   Enter or | edit the address information.                   | Hide                                                                                                    |
|--------------------|-------------------------------------------------|----------------------------------------------------------------------------------------------------|
| dd New Contact 🛔   | Help on Contact/Address Types                   |                                                                                                    |
| dd New Contact/A   | ddress   Enter or edit the required inf         | formation.                                                                                                   |
|                    | •<br>Type: •                                    | indicates required field(s)  * Business/Corporate *  Contract / Address Types marked with an * are required. |
| U                  | se a previously entered address?                | Select V                                                                                                    |
|                    | Corporation Name : •                            |                                                                                                    |
|                    | Contact First Name : •<br>Contact Last Name : • |                                                                                                    |
|                    | Street Address 1 : •                            |                                                                                                    |
|                    | Street Address 2 :<br>City : ●                  |                                                                                                    |
|                    | State : •<br>Zip : •                            | Select State                                                                                                 |
|                    | Phone : •                                       |                                                                                                    |
|                    | Fax : •                                         | 9999999999                                                                                                   |
|                    | Email : •                                       | email@domain.com                                                                                             |
|                    |                                                 |                                                                                                    |

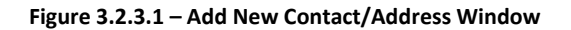

Page 14 | Medical Marijuana Assistance Program (MMAP) Dispensary Provider Web Enrollment/Provider Information Management Guide Complete the following steps to edit an existing address and/or contact.

- 1. Select the address in the Address group box at the bottom of the screen that requires changes by clicking the pencil  $(\nearrow)$  icon.
- 2. The Edit Contact/Address window appears.
- 3. Complete the required fields for the address **Type**.
  - Contact/Address Type
  - Corporation Name
  - Contact First Name
  - Contact Last Name
  - Street Address Line 1
  - City
  - State
  - Zip
  - Phone
  - Email

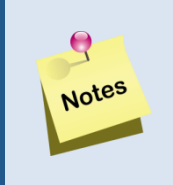

If the address has been entered previously, select the address that was previously submitted from the **Use a previously used address?** list. The fields are populated with the address.

4. Click Save Information.

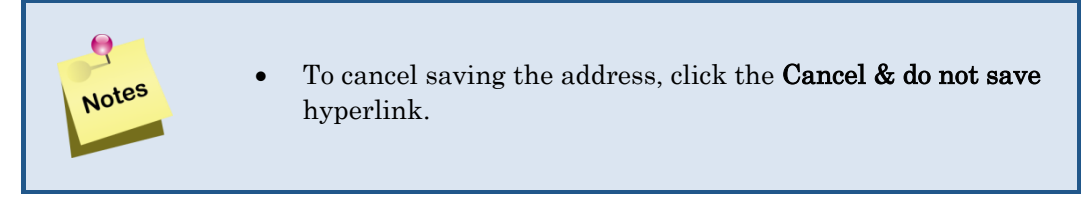

5. The information entered appears on the **Demographics** tab, in the addresses window. The **Type** column displays the type of address.

#### 3.2.4 Adding a New Contact

Complete the following steps to add a new contact and address.

- 1. Click the Add New Contact button. The Add New Contact/Address window appears.
- 2. Complete the required fields for the address **Type**.

- Corporation Name
- Contact First Name
- Contact Last Name
- Street Address Line 1
- City
- State
- Zip
- Phone
- Email

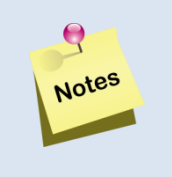

- If the address has been entered previously, select the address that was previously submitted from the **Use a previously used address?** list. The fields are populated with the address.
- 3. Click Save Information.

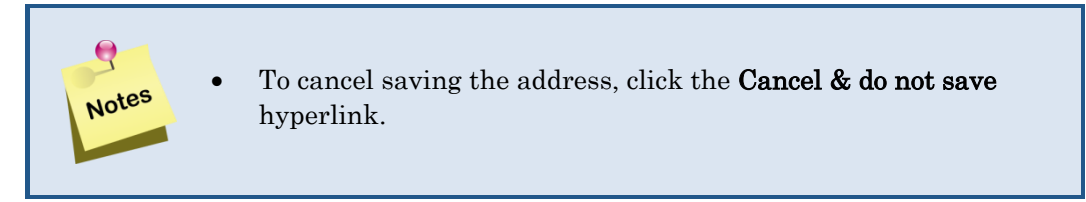

- 4. The updated information entered appears on the **Demographics** tab, in the addresses window. The **Type** column displays the type of address.
- 5. After all information has been added and saved, click on the **Electronic Funds Transfer (EFT)** tab.

#### 3.3 Electronic Funds Transfer (EFT) Tab

Electronic Funds Transfer (EFT) is a required tab. Once completed, it authorizes Magellan Health Corporation (on behalf of the Pharmaceutical Assistance Contract for the Elderly (PACE) Program and Medical Marijuana Assistance Program (MMAP)) to initiate credit and debit entries to the accounts identified here.

| Construction   Construction Construction                                                                                                    | monwealth of Pennsylvania Web Portal   Provider In                                                                                                    | formation Management                                                                                                    |                                                                                                    |                                                                                        |                                                        |                                           |                                      |                             |                              |
|----------------------------------------------------------------------------------------------------|----------------------------------------------------------------------------------------------------|----------------------------------------------------------------------------------------------------|----------------------------------------------------------------------------------------------------|----------------------------------------------------------------------------------------|--------------------------------------------------------|-------------------------------------------|--------------------------------------|-----------------------------|------------------------------|
|                                                                                                    | nennsvlvania                                                                                                    |                                                                                                    |                                                                                                    |                                                                                        |                                                        |                                           |                                      |                             | Magollan                     |
| control E control E cont                   | DEPARTMENT OF AGING                                                                                                    |                                                                                                    |                                                                                                    |                                                                                        |                                                        |                                           |                                      |                             | MANAGEN                      |
| <pre>read on the read on the read on the line read on the region of the read on the read on the read o</pre> | ectronic Funds Transfer (EET)                                                                                                    |                                                                                                    |                                                                                                    |                                                                                        |                                                        |                                           |                                      |                             | 🟠 Portal                     |
|                                                                                                    | information is incorrect inlease update it by clicking the Ed                                                                                                    | tit link below. Some undates may require                                                                                                    | you to resubmit to F                                                                                                    | Provider Services                                                                      | s for review and an                                    | oproval                                   |                                      |                             | 4.0.0                        |
|                                                                                                    | Please note: You must save your information on each tab. A                                                                                                    | I required fields must be completed on ea                                                                                                    | ach tab or nonun wind                                                                                                    | low before equips                                                                      | a                                                      |                                           |                                      |                             |                              |
|                                                                                                    | Thease note: For must save your momentation on each tab.                                                                                                    | in required notas must be completed on ea                                                                                                    |                                                                                                    |                                                                                        | <u>а</u> ,                                             |                                           |                                      |                             |                              |
| peronzy of USHEMPS                                                                                                    | Electronic Funds Transfer (EFT)                                                                                                    | Electronic Remittance Advice (ERA)                                                                                                    | ) Verification                                                                                                    | Submit                                                                                 |                                                        |                                           |                                      |                             |                              |
| become and a local and a local       | spensary ID :1234567890                                                                                                    |                                                                                                    |                                                                                                    |                                                                                        |                                                        |                                           |                                      |                             |                              |
|                                                                                                    | Electronic Funds Transfer (EFT)                                                                                                    |                                                                                                    |                                                                                                    |                                                                                        |                                                        |                                           |                                      |                             |                              |
| Perseavy information  Perseavy information         |                                                                                                    |                                                                                                    |                                                                                                    |                                                                                        |                                                        |                                           |                                      |                             |                              |
| Digenergy field is a long with a with outpression is a long with a long with a       | Dispensary Information                                                                                                    | <ul> <li>Indicates required field(s)</li> </ul>                                                                                                    |                                                                                                    |                                                                                        |                                                        |                                           |                                      |                             |                              |
| <pre> i field i i i i i i i i i i i i i i i i i i i</pre>                                                                                                    | Dispensary Name:                                                                                                    | • MY DISPENSARY, LLC ** Changes                                                                                                    | to Dispensary Inform                                                                                                    | ation in the "graye                                                                    | ved out" fields must                                   | t be made in the Der                      | nographics tab.                      |                             |                              |
|                                                                                                    | Street:                                                                                                    | • 123 MIAN STREET                                                                                                    |                                                                                                    |                                                                                        |                                                        |                                           |                                      |                             |                              |
| i Auserborium: "In' and automate automate autom        | City:                                                                                                    | HARRISBURG                                                                                                    |                                                                                                    |                                                                                        |                                                        |                                           |                                      |                             |                              |
|                                                                                                    | State/Province:                                                                                                    | • PA                                                                                                    |                                                                                                    |                                                                                        |                                                        |                                           |                                      |                             |                              |
|                                                                                                    | Zip Code/Postal Code:                                                                                                    | • 17109 - 0000                                                                                                    |                                                                                                    |                                                                                        |                                                        |                                           |                                      |                             |                              |
| Jage Hall y electric last continuition furtible (111):                                                                                                    | Dispensary Identifier                                                                                                    |                                                                                                    |                                                                                                    |                                                                                        |                                                        |                                           |                                      |                             |                              |
| bageneary Center First Kame Kame of A context a context a context        | Dispensary Federal Tax Identification Number (TIN):<br>Employment Identification Number (EIN)                                                                                                    | ** Changes to the "grayed out" Dispense<br>Identifier segment must be made in the                                                                                                    | sary Federal Tax Ider<br>e Demographics tab.                                                                                                    | tification Number                                                                      | er (TIN): Employmer                                    | nt Identification Num                     | ther (EIN): in the Dispensary        |                             |                              |
| Dispersary Contact Information  Conservator Contact Information  Conservator Information  Conservator Information  Conservator Informat       | Dispensary ID:                                                                                                    | o 1234567890                                                                                                    |                                                                                                    |                                                                                        |                                                        |                                           |                                      |                             |                              |
| Dispension Contact First Name (Name of a contact at Name: a contact first Name (Name Picenet) contact Name Picenet) contact Name Picenet (Name Picenet) contact Name Picenet) contact Name Picenet (Name Picenet) contact Name Picenet) contact Name Picenet (Name Picenet) contact Name Picenet) contact Name Picenet (Name Picenet) contact Name Picenet) contact Name Picenet (Name Picenet) contact Name Picenet) contact Name Picenet (Name Picenet) contact Name Picenet) contact Name Picenet) contact Name Picenet (Name Picenet) contact Name Picenet) contact Name Picenet (Name Picenet) contact Name Picenet) contact Name Picenet (Name Picenet) contact Name Picenet) contact Name Picenet (Name Picenet) contact Name Picenet) contact Name Picenet (Name Picenet) contact Name Picenet) contact Name Picenet (Name Picenet) contact Name Picenet) contact Name Picenet) contact Name Picenet (Name Picenet) contact Name Picenet) contact Name Picenet) contact Name Picenet (Name Picenet) contact Name Picenet) contact Name Picenet Name Picenet (Name Picenet) contact Name Picenet) contact Name Pi                           | Dispensary Contact Information                                                                                                    |                                                                                                    |                                                                                                    |                                                                                        |                                                        |                                           |                                      |                             |                              |
| Dispensary Contact Last Name:   Tarbahone Number:   *   Bana Address: <b>Fanacial institution formation  <b>Financial institution:</b>  Stret:  Stret:  Stret:  Stret:  Stret:  Stret:  Stret:  Stret:  Stret:  Stret:  Stret:  Stret:  Stret:  Stret:  Stret:  Stret:  Stret:  Stret: Stret: Stret: <p< b=""></p<></b>                                                                                                    | Dispensary Contact First Name (Name of a contact<br>in the dispensary office for handling EFT issues):                                                                                                    | . • ** Chan<br>etc. on t                                                                                                    | iges to the EFT Dispe<br>the Demographics tai                                                                                                    | nsary Contact Inf<br>b must be made s                                                  | nformation affect on<br>separately.                    | ly this tab. Changes                      | to the Business/Corporate Con        | tact Name, Phone Number,    |                              |
| Teephone Number: x   Templand Address:     Templand Address:       Templand Address:   Templand Address:        Templand Address:   Templand Address:        Templand Address:   Templand Address:       Templand Address:   Templand Address:       Templand Address:   Templand Address:      Templand Address: Templand Address:    Templand Address: Templand Address:<                                                                                                    | Diaman (0.1414)                                                                                                    | _                                                                                                    |                                                                                                    |                                                                                        |                                                        |                                           |                                      |                             |                              |
| Enail Address:  Table address:  Table address:       | Dispensary Contact Last Name:                                                                                                    | •                                                                                                    |                                                                                                    |                                                                                        |                                                        |                                           |                                      |                             |                              |
| Per Autorization Form  Per Autorization Form  Per Autorization Form  Per Autorization Form  Per Autorization Form  Per Autorization Form  Per Autorization  Per Autorization         | Dispensary Contact Last Name:<br>Telephone Number:                                                                                                    | • X                                                                                                    | 99999999                                                                                                    | 99 x99999999                                                                           |                                                        |                                           |                                      |                             |                              |
| Street:   City:   State Province:   State Province:   S                                                                                                    | Dispensary Contact Last Name:<br>Telephone Number:<br>Email Address:<br>EFT Authorization Form<br>we hereby authorize Manelian Health Services Corpora                                                                                                    | X  ion Ion behalf of the Pharmaceutical A                                                                                                    | 99999999                                                                                                    | 99 x99999999                                                                           | (PACE) Program                                         | and Medical Marili                        | uana Assistance Prooram (M           | MAP)) hereinafter called "( | Company." to initiate credit |
| City: •   State Province: • Select State    Zip Code/Postal Code: •   Financial Institution Telephone Number: •   Financial Institution Routing Number: •   Tyne of Account A Financial Institution: •   Business Savings •   Personal Savings •   Personal Code(Postal Code): •   Submitting Financial Institution: •   Business Savings •   Personal Savings •   Personal Code(Postal Code): •   Submittion Routing Number: •   Submittion Routing Number: •   Submittion Submitting Financial •   Submittion Submittion Submitting Enrollment: •   Submission Information   Submission Date:   Submission Date:   Submission Date:   Submission Date:   Submission Date:   Submission Date:   Submission Date:   Submission Date:   Submission Date:   Submission Date:   Submission Date:   Submission Date:   Submission Date:   Submission                                                                                                    | Dispensary Contact Last Name:<br>Telephone Number:<br>Email Address:<br>EFT Authorization Form<br>ve) hereby authorize Magellan Health Services Corpora<br>ot entries to my (our) account indicated below and the of<br>Financial institution Information<br>Financial Institution Name:                                                                                                    | x      in (on behalf of the Pharmaceutical A     isopository named below, hereinafter ca                                                                                                    | 99999999<br>Assistance Contract<br>alled the "Depositor                                                                                                    | 99 x99999999<br>for the Elderly (<br>y," to accept suc                                 | (PACE) Program<br>ch credit or debit d                 | and Medical Mariju<br>entries to such acc | uana Assistance Program (M<br>ount.  | MAP)] hereinafter called "( | Company," to initiate credit |
| State State   Zip Code State   Financial Institution Telephone Number: ×   Signed State State   Financial Institution Routing Number: ×   State State   Financial Institution Routing Number: State   Signed State State   Signed State <td>Dispensary Contact Last Name:<br/>Telephone Number:<br/>Email Address:<br/>FF Authorization Form<br/>ve) hereby authorize Magellan Health Services Corpora<br/>it entries to my (our) account indicated below and the c<br/>Financial Institution Information<br/>Financial Institution Name:<br/>Street:</td> <td></td> <td>99999999<br/>Assistance Contract<br/>alled the "Depository</td> <td>99 x99999999<br/>for the Elderly (<br/>," to accept suc</td> <td>(PACE) Program</td> <td>and Medical Mariji<br/>entries to such acc</td> <td>uana Assistance Program (M<br/>ount.</td> <td>MAP)] hereinafter called "(</td> <td>Company," to initiate credit</td>                                                                                                    | Dispensary Contact Last Name:<br>Telephone Number:<br>Email Address:<br>FF Authorization Form<br>ve) hereby authorize Magellan Health Services Corpora<br>it entries to my (our) account indicated below and the c<br>Financial Institution Information<br>Financial Institution Name:<br>Street:                                                                                                    |                                                                                                    | 99999999<br>Assistance Contract<br>alled the "Depository                                                                                                    | 99 x99999999<br>for the Elderly (<br>," to accept suc                                  | (PACE) Program                                         | and Medical Mariji<br>entries to such acc | uana Assistance Program (M<br>ount.  | MAP)] hereinafter called "( | Company," to initiate credit |
| Zip CodePosta Code: ·   Financial Institution Telephone Number: ×   Pinancial Institution Routing Number: ·   Type of Account at Financial Institution: Business Checking   Bispensary's Account Number with Financial ·   Institution: Business Checking   Personal Savings Other   Checking Checking Che                                                                                                    | Elispensary Contact Last Name:<br>Telephone Number:<br>Email Address:<br>FF Authorization Form<br>we) hereby authorize Magellan Health Services Corpora<br>is entries to my (our) account indicated below and the c<br>Financial Institution Information<br>Financial Institution Name:<br>Street:<br>City:                                                                                                    |                                                                                                    | 99999999<br>Assistance Contract<br>alled the "Depositor                                                                                                    | 99 x99999999<br>for the Elderly (<br>," to accept suc                                  | (PACE) Program<br>ch credit or debit e                 | and Medical Mariju                        | uana Assistance Program (M<br>count  | MAP)] hereinafter called "C | Company," to initiate credit |
| Financial Institution Telephone Number: x   Financial Institution Routing Number:   Type of Account at Financial Institution:   Type of Account at Financial Institution:   Business Savings   Personal Savings   Personal Checking   Other     Dispensary's Account Number with Financial  Institution:     Account Number Linkage to Dispensary Identifier  Dispensary (Bentifier To Submission:     Dispensary (Bentifier To Submission:     Printed Tax Identification Number (EIN)  Printed Tax Identification Number (EIN)  Printed Tube of Person Submitting Enrollment:     Printed Tile of Person Submitting Enrollment:  Printed Tile of Person Submitting Enrollment:  Printed Tile of Person Submitting Enrollment:     Printed Tile of Person Submitting Enrollment:  Account I of Company of the EFT Start/Change/Cancel Date:  action  action  action  baseness ary of the EFT reguired fields are subject to ontification to the dispensary or has received written notification from the dispensary of the SFTP seceptance. Your Remittance Advice written continue to the savisite to SS FTP accentificate Court Advice written continue to the savisite to SS FTP accentificate Court Advice written continue to the Start SFTP accentification by Basiness Starting Bacholece from Web RA to FTP is subject to SS FTP accentificate on Europarise to Start Change EFT Start Change Change Barry of the EFT reguired fields are subject to by Basiness Ariverse. Schanging Bacholece from Web RA to FTP is subject to SS FTP accentificate on Europarise to Start Change Start Start Start STP accentification by Basiness Stripes. Change Barry of the EFT reguired fields are subject to start Start Start Start Start Start Start Start Start Start Start Start Start Start Start Start Start Start Start Start Start Start Start Sta                                                                                                    | Elispensary Contact Last Name:<br>Telephone Number:<br>Email Address:<br>FT Authorization Form<br>e) hereby authorize Magelian Health Services Corpora<br>it entries tom youry account indicated below and the c<br>Financial Institution Information<br>Financial Institution Name:<br>Street:<br>City:                                                                                                    | X      X      Iton (on behalf of the Pharmaceutical A      pository named below, hereinafter ca      0      Select State                                                                                                    | 99999999<br>Assistance Contract<br>alled the "Depositor                                                                                                    | 99 x99999999<br>for the Elderly (<br>," to accept suc                                  | (PACE) Program<br>ch credit or debit i                 | and Medical Mariju                        | uana Assistance Program (M<br>count. | MAP)] hereinafter called "G | Company," to initiate credit |
| Financial Institution Routing Number: •   Type of Account at Financial Institution: •   Business Savings   Personal Savings   Personal Checking   Other                                                                                                    | Dispensary Contact Last Name:<br>Telephone Number:<br>Email Address:<br>FT Authorization Form<br>e) hereby authorize Magelian Health Services Corpora<br>it entries tom (your) account indicated below and the c<br>Financial Institution Information<br>Financial Institution Name:<br>City:<br>State/Province:<br>Zip Code/Postal Code:                                                                                                    | X      X      Ition (on behalf of the Pharmaceutical A lepository named below, hereinafter ce      O      Select State      O      Select State      O      O  | 99999999                                                                                                    | 99 x99999999<br>for the Elderly (<br>," to accept suc                                  | (PACE) Program<br>ch credit or debit e                 | and Medical Mariju                        | uana Assistance Program (M<br>count. | MAP)] hereinafter called "G | Company," to initiate credit |
| Type of Account at Financial Institution: Business Savings Personal Savings Other   Dispensary's Account Number with Financial • Institution:   Account Number Linkage to Dispensary Identifier   Dispensary Ederal Tax Identification Number (TIN): Employment Identification Number (TIN): Employment Identification Number (TIN): Employment Identification Number (TIN): Employment Identification Number (TIN): Employment Identification Number (TIN): Employment Identification Number (TIN): Submission Information Reason for Submission: • Change Enrollment • Cancel Enrollment Printed Title of Person Submitting Enrollment: • Cancel Enrollment • Cancel Enrollment • Cancel Enr                                                                                                    | Dispensary Contact Last Name:     Telephone Number:     Email Address:     F7 Authorization Form     e) hereby authorize Magelian Health Services Corpora     financial Institution Information         Financial Institution Name:             City:             State(Province:             Zip Code/Postal Code;             Financial Institution Telephone Number:             Zip Code/Postal Code;             Financial Institution Telephone Number:             Zip Code/Postal Code;             Financial Institution Telephone Number:             Zip Code/Postal Code;             Financial Institution Telephone Number:                                                                                                    | X      X      Ition (on behalf of the Pharmaceutical A lepository named below, hereinafter ce      Select State      -      X                                                                                                    | 99999999                                                                                                    | for the Elderly (<br>," to accept suc                                                  | (PACE) Program<br>ch credit or debit e                 | and Medical Mariju                        | uana Assistance Program (M<br>count. | MAP)) hereinafter called "G | Company," to initiate credit |
| Dispensary's Account Number uith Financial • Institution:   Account Number Linkage to Dispensary Identifier   Dispensary Read Tax Identification Number (TIN):   Employment Identification Number (EIN)   Dispensary Read Tax Identification Number (EIN)   Dispensary Read Tax Identification Number (EIN)   Submission Information   Reason for Submission: • Change Enrollment • Cancel Enrollment   Printed Name of Person Submitting Enrollment: • Cancel Enrollment • Cancel Enrollment • Cancel Enro                                                                                                    | Dispensary Contact Last Name:     Telephone Number:     Email Address:     Email Address:     FT Authorization Form     wei hereby authorize Magellan Health Services Corpora     it entries to my (uor) account indicated below and the c     Financial Institution Information     Financial Institution Services     State(Province:         Zip Code/Postal Code:     Financial Institution Telephone Number:         Financial Institution Telephone Number:         State(Province)                                                                                                    | X      X      X      Iton (on behalf of the Phermaceutical A lepository named below, hereinafter cc      Select State      -                                                                                                    | 99999999<br>Assistance Contract<br>alled the "Depositor<br>99999999                                                                                                    | 99 x9999999<br>for the Elderly (<br>," to accept suc                                   | (PACE) Program<br>ch credit or debit e                 | and Medical Mariju<br>entries to such acc | uana Assistance Program (M<br>count. | MAP)) hereinafter called "( | Company," to initiate credit |
| Account Number Linkage to Dispensary Identifier Dispensary Federal Tax Identification Number (TIN): Employment Identification Number (EIN) Dispensary D:: *1234567890  Submission Information  Reason for Submission:  Change Enroliment Cancel Enroliment Cancel Enroli       | Dispensary Contact Last Name:     Telephone Number:     Email Address:     Email Address:     id hereby authorize Magellan Health Services Corpora     itenties to my (our) account indicated below and the c     Financial Institution Information         Financial Institution Street:         City:         State/Province:         Zip Code/Postal Code:         Financial Institution Telephone Number:         Financial Institution Telephone Number:         State:         Financial Institution Routing Number:         Stype of Account at Financial Institution:         Type of Account at Financial Institution                                                                                                    | X      X      X    | 99999999<br>Assistance Contract<br>alled the "Depositor<br>99999999<br>ness Savings                                                                                                    | 59 x39999999<br>for the Elderly (<br>" to accept suc<br>99 x39999999<br>Personal Savin | (PACE) Program<br>ch credit or debit e                 | and Medical Mariju<br>entries to such acc | uana Assistance Program (M<br>count. | MAP)] hereinafter called "C | Company," to initiate credit |
| Dispensary Federal Tax Identification Number (TIN):<br>Employment Identification Number (EIN)<br>Dispensary ID: • 1234567890<br>Submission Information<br>Reason for Submission: • Change Enrollment Cancel Enrollment<br>Reason for Submission: • Change Enrollment Cancel Enrollment<br>Printed Title of Person Submitting Enrollment: •<br>Printed Title of Person Submitting Enrollment: •<br>Printed Title of Person Submitting Enrollment: •<br>Requested EFT Start/Change/Cancel Date: Reason for Submission Date: Requested EFT Start/Change/Cancel Date: Reason for the dispensary or has received written notification from the dispensary's authorized agent of termination of this EFT agreement in such time and in such time er as to afford COMPANY and DEPOSITORY ar easonable opportunity to at on it.                                                                                                    | Dispensary Contact Last Name:     Telephone Number:     Email Address:     Eff Authorization Form     wei hereby authorize Magelian Health Services Corpora     ie) hereby authorize Magelian Health Services Corpora     institution Information     Financial Institution Information     Street:     City:     State/Province:     Zip Code/Postal Code:     Financial Institution Telephone Number:     Financial Institution Reviews     Financial Institution Routing Number:     Type of Account at Financial Institution:     Dispensary's Account Number Win Financial                                                                                                    | X      X      Ion (on behalf of the Pharmaceutical / iepository named below, hereinafter cc      O      Select State      X      X      X      X      X      Select State      X      X      Select State      X      Select State      X      Select State      X      Select State      X      Select State      Select State      Select | 99999999<br>Assistance Contract<br>alled the "Depositor<br>99999999<br>ness Savings                                                                                                    | 99 x9999999<br>for the Elderly (<br>," to accept suc<br>99 x9999999<br>Personal Savin  | (PACE) Program<br>ch credit or debit (<br>ngs O Person | and Medical Mariju<br>entries to such acc | uana Assistance Program (M<br>ount.  | MAP)] hereinafter called "G | Company." to initiate credit |
| bispensary ID: e1234567890  Submission Information Reason for Submission: Change Enrollment: Printed Title of Person Submitting Enrollment: Printed Title of Person Submitting Enrollment: Printed Title of Person Person Submitting Enrollment: Printed Title of Person Person Submitting Enrollment: Printed Title of Person Person P       | Bispensary Contact Last Name:     Telephone Number:     Email Address:     EFT Authorization Form     we) hereby authorize Magelian Health Services Corpora     of entries to my (our) account Indicated below and the d     Financial Institution Information     Financial Institution Information     Street:     City:     State/Province:     Zip Code/Postal Code:     Financial Institution Telephone Number:     Financial Institution Routing Number:     Type of Account a Financial Institution:     Dispensary's Account Number with Financial     Institution:     Account Number Linkage to Dispensary Iden                                                                                                    | ×     ×     ×     ×     ×     ×     ×     ×     ×     ×     ×     ×     ×     ×     ×     ×     ×     ×     ×     ×     ×     ×     ×     ×     ×     ×     ×     ×     ×     ×     ×     ×     ×     ×     ×     ×     ×     ×     ×     ×     ×     ×     ×     ×     ×     ×     ×     ×     ×     ×     ×     ×     ×     ×     ×     ×     ×     ×     ×     ×     ×     ×     ×     ×     ×     ×     ×     ×     ×     ×     ×     ×     ×     ×     ×     ×     ×     ×     ×     ×     ×     ×     ×     ×     ×     ×     ×     ×     ×     ×     ×     ×     ×     ×     ×     ×     ×     ×     ×     ×     ×     ×     ×     ×     ×     ×     ×     ×     ×     ×     ×     ×     ×     ×     ×     ×     ×     ×     ×     ×     ×     ×     ×     ×     ×     ×     ×     ×     ×     ×     ×     ×     ×     ×     ×     ×     ×     ×     ×     ×     ×     ×     ×     ×     ×     ×     ×     ×     ×     ×     ×     ×     ×     ×     ×     ×     ×     ×     ×     ×     ×     ×     ×     ×     ×     ×     ×     ×     ×     ×     ×     ×     ×     ×     ×     ×     ×     ×     ×     ×     ×     ×     ×     ×     ×     ×     ×     ×     ×     ×     ×     ×     ×     ×     ×     ×     ×     ×     ×     ×     ×     ×     ×     ×     ×     ×     ×     ×     ×     ×     ×     ×     ×     ×     ×     ×     ×     ×     ×     ×     ×     ×     ×     ×     ×     ×     ×     ×     ×     ×     ×     ×     ×     ×     ×     ×     ×     ×     ×     ×     ×     ×     ×     ×     ×     ×     ×     ×     ×     ×     ×     ×     ×     ×     ×     ×     ×     ×     ×     ×     ×     ×     ×     ×     ×     ×     ×     ×     ×     ×     ×     ×     ×     ×     ×     ×     ×     ×     ×     ×     ×     ×     ×     ×     ×     ×     ×     ×     ×     ×     ×     ×     ×     ×     ×     ×     ×     ×     ×     ×     ×     ×     ×     ×     ×     ×     ×     ×     ×     ×     ×     ×     ×     ×     ×     ×     ×     ×     ×     ×     ×     ×     ×     ×     ×     ×     ×     ×     ×     ×     ×     ×     ×     ×     ×     ×     ×     ×     ×     ×    ×  | 99999999<br>Assistance Contract<br>alled the "Depositor<br>99999999<br>ness Savings                                                                                                    | 99 x9999999<br>for the Elderly (<br>* to accept suc<br>99 x9999999<br>Personal Savin   | (PACE) Program<br>ch credit or debit e<br>ngs Person   | and Medical Mariju<br>entries to such acc | uana Assistance Program (M<br>ount.  | MAP)] hereinaffer called "G | Company," to initiate credit |
| Submission Information  Reason for Submission: Change Enrollment: Change Enrollment: Printed Name of Person Submitting Enrollment: Printed Title of Person Submitting Enrollment: Printed Title of Person Submitting Enrollment: Cancel Errollment: Cancel Errollme        | Bispensary Contact Last Name:     Telephone Number:     Email Address:     Email Address:     Ef Authorization Form     we) hereby authorize Magelian Health Services Corpora     ot entries to my (our) account indicated below and the of     Financial Institution Information     Financial Institution Street:     City:     State/Province:     Financial Institution Telephone Number:     Financial Institution Routing Number:     Type of Account at Financial Institution     Dispensary's Account Number with Financial     Institution:     Account Number Linkage to Dispensary Ident                                                                                                    | X      X      X    | 99999999 Assistance Contract Assistance Contract 99999999 99999999 ness Savings                                                                                                    | 99 x9999999<br>for the Elderty (<br>," to accept suc<br>99 x9999999<br>Personal Savin  | (PACE) Program<br>ch credit or debit e                 | and Medical Mariju<br>entries to such acc | uana Assistance Program (M<br>iount. | MAP)] hereinafter called "C | Company," to initiate credit |
| Reason for Submission: • Change Enrollment: • Cancel Enrollment   Printed Name of Person Submitting Enrollment: •   Printed Title of Person Submitting Enrollment: •   Submission Date:   Submission Date:   @ (mmidd/yyyy)   Requested EFT Start/Change/Cancel Date:   @ (mmidd/yyyy)   sauthority is for emain in full force until the COMPANY has provided wittlen notification to the dispensary or has received wittlen notification from the dispensary's authorized agent of termination of this EFT agreement in such time and in such immer as to afford COMPANY and DEPOSITORY a reasonable opportunity to act on it.                                                                                                    | Dispensary Contact Last Name:     Telephone Number:     Email Address:     Email Address:     Email Address:     Email Address:     Email Address:     Email Address:     Ef Authorization Form     e) hereby authorize Magellan Health Services Corpora     it entries to my (our) account indicated below and the of     Financial Institution Information     Financial Institution Information     Street:     City:     State/Province:     Zip Code/Postal Code:     Financial Institution Routing Number:     Type of Account A Financial Institution     Dispensary S Account Number with Financial     Institution     State()     Employment Identification Number (EIN)                                                                                                    |                                                                                                    | 99999999 Assistance Contract Assistance Contract 99999999 99999999 ness Savings                                                                                                    | 99 x9999999<br>for the Elderty (<br>," to accept suc<br>99 x9999999<br>Personal Savin  | (PACE) Program<br>ch credit or debit (<br>ngs Person   | and Medical Mariju<br>entries to such acc | uana Assistance Program (M<br>iount. | MAP)] hereinafter called "G | Company," to initiate credit |
| Printed Name of Person Submitting Enrollment: •         Printed Title of Person Submitting Enrollment: •         Submission Date:       Immiddlyyyyy         Requested EFT Start/Change/Cancel Date:       Immiddlyyyyy         sa uthority is to remain in full force until the COMPANY has provided written notification to the dispensary or has received written notification from the dispensary's authorized agent of termination of this EFT agreement in such time and in such immed and in such processor survey and DEPOSITORY are assentible comportunity to act on ut         A changes to any of the EFT required fields are subject to extinction by Business Evolutions. Subject to 835 EFTP acceptance. Your Remittance Advice written to be available via Web RA until your processor survey.                                                                                                    | Bispensary Contact Last Name:     Telephone Number:     Email Address:     Email Address:     Email Address:     Email Address:     Email Address:     Enail Address:     Ef Authorization Form     (our) account indicated below and the of     Financial Institution Information     Financial Institution Information     Street:     City:     State/Province:     Zip Code/Postal Code:     Financial Institution Telephone Number:     Financial Institution Routing Number:     Type of Account a Financial Institution:     Dispensary's Account Number with Financial     Institution:     Account Number Linkage to Dispensary Iden Dispensary Federal Tax Identification Number (TIN):     Employment Identification Number (IC)     Submission Information                                                                                                    |                                                                                                    | 99999999<br>Assistance Contract<br>alled the "Depository<br>99999999<br>ness Savings                                                                                                    | 99 x9999999<br>for the Elderly (<br>," to accept suc<br>99 x9999999<br>Personal Savin  | (PACE) Program<br>ch credit or debit (<br>ngs O Person | and Medical Mariju<br>entries to such acc | uana Assistance Program (M<br>ount.  | MAP)] hereinafter called "G | Company," to initiate credit |
| Printed Title of Person Submitting Enrollment: •         Submission Date:       © (minidd/yyyy)         Requested EFT Start/Change/Cancel Date:       © (minidd/yyyy)         submission Submitting Enrollment: •       © (minidd/yyyy)         submission Submitting Enrollment: •       © (minidd/yyyy)         submission Submitting Enrollment: •       © (minidd/yyy)         submission Submitting Enrollment: •       © (minidd/yyyy)         Submission Submitting Enrollment: •       •         Anges to any of the EFT required fields are subjectoroportunity to activities. Changing RAcholec from Web RAcho EFT is subject to 835 FTP acceptance. Your Remitting Enrollment Enrollment E                                                                                                    | Bispensary Contact Last Name:     Telephone Number:     Email Address:     Eff Authorization Form     w) hereby authorize Magelian Health Services Corporate entries to my (our) account indicated below and the of     Financial Institution Information     Financial Institution Name:     Street:     City:     State/Province:     Zip Code/Postal Code:     Financial Institution Routing Number:     Type of Account a Financial Institution:     Dispensary's Account Number with Financial     Institution:     Statestitution:     Dispensary Federal Tax Identification Number (TIN):     Employment Identification Number (IN):     Submission Information     Reason for Submission:                                                                                                    |                                                                                                    | ssistance Contract<br>Assistance Contract<br>alled the "Depositor<br>99999999<br>ness Savings                                                                                                    | 99 x9999999<br>for the Elderly (<br>," to accept suc<br>99 x99999999<br>Personal Savin | (PACE) Program<br>ch credit or debit (<br>ngs O Person | and Medical Mariju<br>entries to such acc | uana Assistance Program (M<br>ount.  | MAP)] hereinafter called "G | Company," to initiate credit |
| Submission Date:       Immediation model         Requested EFT Start/Change/Cancel Date:       Immediation model         saturbority is to remain in full force until the COMPANY has provided written notification to the dispensary or has received written notification from the dispensary's authorized agent of termination of this EFT agreement in such time and in such in the dispensary or has received written notification from the dispensary's authorized agent of termination of this EFT agreement in such time and in such in the dispensary or has received written notification from the dispensary's authorized agent of termination of this EFT agreement in such time and in such agent of the EFT required fields are subject to verification by Business changing BA choice from Web RA to FTP is subject to 835 FTP acceptance. Your Remittance Advice will continue to be available via Web RA until your processor successfully completes FTP testing.                                                                                                    | Bispensary Contact Last Name:     Telephone Number:     Email Address:     Eff Authorization Form     we) hereby authorize Magelian Health Services Corporate entries to my (our) account indicated below and the of     Financial Institution Information     Financial Institution Information     Street:     City:     State/Province:     Zip Code/Postal Code:     Financial Institution Routing Number:     Type of Account a Financial Institution:     Dispensary's Account Number with Financial     Institution     Dispensary Federal Tax Identification Number (Tik):     Employment Identification Number (Tik):     Employment Identification Number (Tik):     Submission Information     Reason for Submission:     Printed Name of Person Submitting Enrollment:                                                                                                    |                                                                                                    | seisistance Contract<br>Assistance Contract<br>alled the "Depositor<br>99999999<br>ness Savings                                                                                                    | 99 x9999999<br>for the Elderly (<br>," to accept suc<br>99 x99999999<br>Personal Savin | (PACE) Program<br>ch credit or debit (<br>ngs O Person | and Medical Mariju<br>entries to such acc | Jana Assistance Program (M<br>ount.  | MAP)] hereinafter called "G | Company," to initiate credit |
| Requested EFT Start/Change/Cancel Date: 📃 (mm/dd/yyyy)<br>is authority is to remain in full force until the COMPANY has provided written notification to the dispensary or has received written notification from the dispensary's authorized agent of termination of this EFT agreement in such time and in such<br>inner as to afford COMPANY and DEPOSITORY a reasonable opportunity to act on it.                                                                                                    | Bispensary Contact Last Name:     Telephone Number:     Email Address:     Eff Authorization Form     wei) horeby authorize Magelian Health Services Corporabil entries to my (our) account indicated below and the of Financial Institution Information     Financial Institution Information     Street:     City:     State/Province:     Zip Code/Postal Code:     Financial Institution Regelian Health Services     Zip Code/Postal Code:     Financial Institution Regelian Health Services     Zip Code/Postal Code:     Financial Institution Regelian Health Services     Zip Code/Postal Code:     State/Province:     Type of Account A Financial Institution:     Dispensary's Account Number with Financial     Institution:     Dispensary Federal Tax Identification Number (TIN):     Employment Identification Number (IN):     Submission Information     Reason for Submission:     Printed Name of Person Submitting Enrollment:                                                                                |                                                                                                    | ssistance Contract<br>alled the "Depositor<br>99999999<br>ness Savings                                                                                                    | 99 x9999999<br>for the Elderly (<br>," to accept suc<br>99 x9999999<br>Personal Savin  | (PACE) Program<br>ch credit or debit (<br>ngs O Person | and Medical Mariju<br>entries to such acc | Jana Assistance Program (M<br>ount.  | MAP)] hereinafter called "G | Company," to initiate credit |
| is authority is to remain in full force until the COMPANY has provided written notification to the dispensary or has received written notification from the dispensary's authorized agent of termination of this EFT agreement in such time and in such inner as to afford COMPANY and DEPOSITORY a reasonable opportunity to act on it.                                                                                                    | Bispensary Contact Last Name:     Telephone Number:     Email Address:     Eff Authorization Form     eip horeby authorize Magelian Health Services Corpora     bit entries to my (our) account indicated below and the of     Financial Institution Information     Financial Institution Information     Street:     City:     State/Province:     Zip Code/Postal Code:     Financial Institution Telephone Number:     Financial Institution Routing Number:     Type of Account A Financial Institution:     Dispensary's Account Number with Financial     Institution:     State:     Subpensary Federal Tax Identification Number (TIN):     Employment Identification Number (IN):     Submission Information     Reason for Submission:     Printed Title of Person Submitting Enrollment:     Submission Date:                                                                                                    |                                                                                                    | ssistance Contract<br>alied the "Depositor<br>99999999<br>ness Savings Cel Enrollment                                                                                                    | 99 x9999999<br>for the Elderly (<br>," to accept suc<br>99 x0999999<br>Personal Savin  | (PACE) Program<br>ch credit or debit (                 | and Medical Mariju<br>entries to such acc | uana Assistance Program (M<br>ount.  | MAP)] hereinafter called "G | Company," to initiate credit |
| Changes to any of the EFT required fields are subject to verification by Business Services. Changing RA choice from Web RA to FTP is subject to 835 FTP acceptance. Your Remittance Advice will continue to be available via Web RA until your processor successfully completes FTP lesting.                                                                                                    | Elispensary Contact Last Name:     Telephone Number:     Ernall Address:     Ernall Address:     Ernalization Form     wei) hereby authorize Magelian Health Services Corpora     wei) hereby authorize Magelian Health Services Corpora     to ethics to my (our) account indicated below and the of     Financial Institution Information     Financial Institution Information     Street:     City:     State/Province:     Zip Code/Postal Code:     Financial Institution Telephone Number:     Tipe of Account A Financial Institution:     Dispensary's Account A Financial Institution:     Dispensary Federal Tax Identification Number (TNI)     Employment Identification Number (CIN)     Employment Identification Number (CIN)     Submission Information     Printed Title of Person Submitting Enrollment:     Printed Title of Person Submitting Enrollment:     Submission Date:     Requested EFT Start/Change/Cancel Date:                                                                                      | ×     ×     ×     ×     ×     ×     ×     ×     ×     ×     ×     ×     ×     ×     ×     ×     ×     ×     ×     ×     ×     ×     ×     ×     ×     ×     ×     ×     ×     ×     ×     ×     ×     ×     ×     ×     ×     ×     ×     ×     ×     ×     ×     ×     ×     ×     ×     ×     ×     ×     ×     ×     ×     ×     ×     ×     ×     ×     ×     ×     ×     ×     ×     ×     ×     ×     ×     ×     ×     ×     ×     ×     ×     ×     ×     ×     ×     ×     ×     ×     ×     ×     ×     ×     ×     ×     ×     ×     ×     ×     ×     ×     ×     ×     ×     ×     ×     ×     ×     ×     ×     ×     ×     ×     ×     ×     ×     ×     ×     ×     ×     ×     ×     ×     ×     ×     ×     ×     ×     ×     ×     ×     ×     ×     ×     ×     ×     ×     ×     ×     ×     ×     ×     ×     ×     ×     ×     ×     ×     ×     ×     ×     ×     ×     ×     ×     ×     ×     ×     ×     ×     ×     ×     ×     ×     ×     ×     ×     ×     ×     ×     ×     ×     ×     ×     ×     ×     ×     ×     ×     ×     ×     ×     ×     ×     ×     ×     ×     ×     ×     ×     ×     ×     ×     ×     ×     ×     ×     ×     ×     ×     ×     ×     ×     ×     ×     ×     ×     ×     ×     ×     ×     ×     ×     ×     ×     ×     ×     ×     ×     ×     ×     ×     ×     ×     ×     ×     ×     ×     ×     ×     ×     ×     ×     ×     ×     ×     ×     ×     ×     ×     ×     ×     ×     ×     ×     ×     ×     ×     ×     ×     ×     ×     ×     ×     ×     ×     ×     ×     ×     ×     ×     ×     ×     ×     ×     ×     ×     ×     ×     ×     ×     ×     ×     ×     ×     ×     ×     ×     ×     ×     ×     ×     ×     ×     ×     ×     ×     ×     ×     ×     ×     ×     ×     ×     ×     ×     ×     ×     ×     ×     ×     ×     ×     ×     ×     ×     ×     ×     ×     ×     ×     ×     ×     ×     ×     ×     ×     ×     ×     ×     ×     ×     ×     ×     ×     ×     ×     ×     ×     ×     ×     ×     ×     ×     ×     ×     ×     ×     ×     ×     ×     ×     ×     ×     ×     ×     ×     ×     ×    ×  | ssistance Contract<br>alied the "Depositor<br>99999999<br>ness Savings C<br>cel Enrollment                                                                                                    | 99 x9999999<br>for the Elderly (<br>* to accept suc<br>99 x9999999<br>Personal Savin   | (PACE) Program<br>ch credit or debit e                 | and Medical Mariju<br>entries to such acc | uana Assistance Program (M<br>ount.  | MAP)] hereinafter called "G | Company." to initiate credit |
|                                                                                                    | Dispensary Contact Last Name:     Telephone Number:     Email Address:     Email Address:     Email Address:     Email Address:     Email Address:     Email Address:     Email Address:     Eff Authorization Form     Work account indicated below and the of     Financial Institution Information     Financial Institution Name:         State:         City:         State:         City:         State:         Financial Institution Routing Number:         Financial Institution Routing Number:         Financial Institution Routing Number:         Type of Account A Financial Institution     Dispensary's Account Number with Financial     Institution     Dispensary's Account Number With Financial     Institution     Submission Information     Printed Title of Person Submitting Enrollment:     Printed Title of Person Submitting Enrollment:     Requested EFT Start/Change/Cancel Date:     submission Tate:     Requested EFT Start/Change/Cancel Date:     submission Tate:     Submission Information |                                                                                                    | SSISTANCE Contract<br>alled the "Depositor<br>SSISTANCE Contract<br>SSISTANCE Contract<br>SSISTANCE Contract<br>SSISTANCE Contract<br>SSISTANCE Contract<br>SSISTANCE CONTRACT<br>SSISTANCE CONTRACT<br>SSISTANCE C | 59 x9999999<br>for the Elderly (<br>" to accept suc<br>99 x9999999<br>Personal Savin   | (PACE) Program<br>ch credit or debit e                 | and Medical Mariji<br>entries to such acc | uana Assistance Program (M<br>count. | MAP)) hereinafter called "( | Company," to initiate credit |

Figure 3.3.1 – Electronic Funds Transfer (EFT) Tab

#### 3.3.1 Dispensary Information and Dispensary Identifier

**Dispensary Information** and **Dispensary Identifier** (EIN/TIN) cannot be edited on this window. Messages in red advise where to navigate to in the application to make any necessary adjustments to this information.

#### 3.3.2 **Dispensary Contact Information**

Dispensary Contact information identifies the individual who should be contacted for any issues specifically regarding EFT information, such as bank accounts and routing.

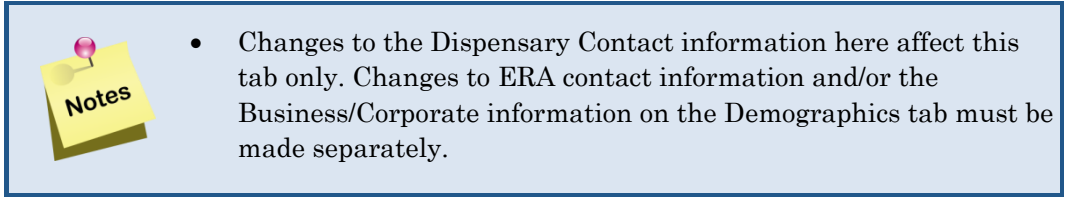

- 1. Click **Edit** to enable the fields.
- 2. Complete the required fields in the **Dispensary Contact Information** section.
  - **Dispensary Contact First Name** •
  - **Dispensary Contact Last Name**
  - **Telephone Number**

e

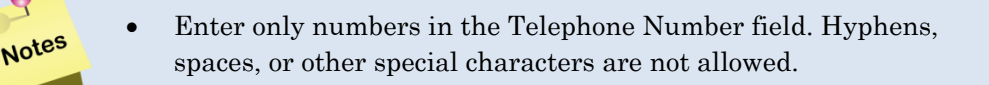

#### 3.3.3 **EFT Authorization Form**

The EFT Authorization Form provides the information necessary for Magellan Health to initiate credit or debit entries to the bank account(s) entered here. This information allows Dispensaries to be paid for services.

- 1. Complete the required fields in the **Financial Institution Information** section.
  - **Financial Institution Name**
  - Street, City, State/Province, and Zip Code/Postal Code field
  - Financial Institution Routing Number. •
  - Type of Account at Financial Institution
  - Dispensary's Account Number with Financial Institution
- 2. Complete the Account Number Linkage to Dispensary ID section. Optionally, enter your TIN or EIN. The Dispensary ID is required and is prefilled.
- 3. Complete the required fields in the **Submission Information** section.
  - Reason for Submission
  - Printed Name of Person Submitting the Enrollment

• Printed Title of Person Submitting the Enrollment

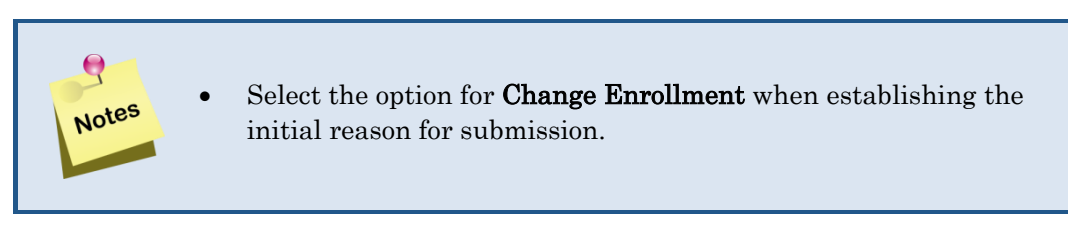

4. Click Save EFT Info. The information is saved. The following message displays.

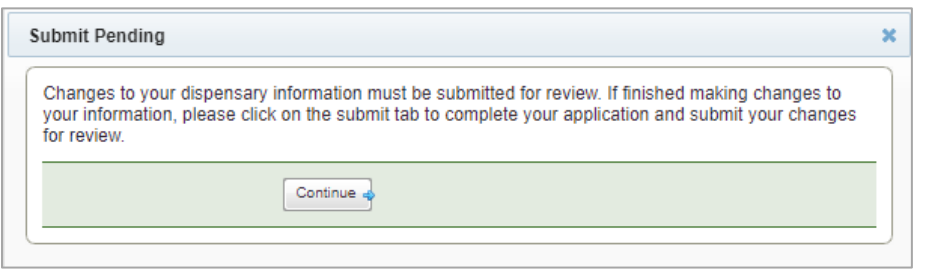

Figure 3.3.1 – Submit Pending Message

5. Click Continue.

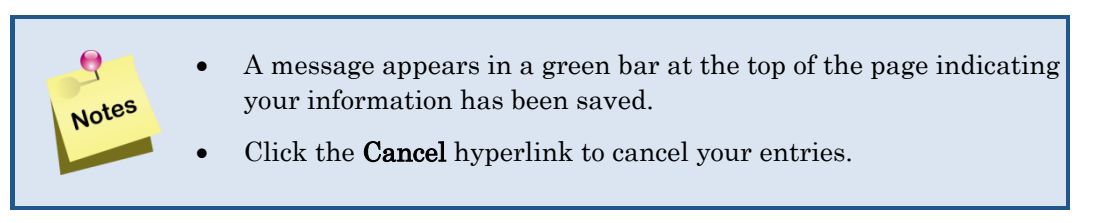

6. After all information has been added and saved, click on the **Electronic Remittance Advice (ERA)** tab.

#### 3.4 Electronic Remittance Advice (ERA) Tab

Electronic Remittance Advice (ERA) is a required tab. Once completed, it authorizes Magellan Health Corporation to provide you with weekly remittance information on claims processed.

An electronic remittance advice, or ERA, is an itemized listing of claims paid and reversed.

| Commonwealth of Pennsylvania Web Portal   Provider Info                                                                                        | ormation Management                                                                                                    | Friday   October 28, 2022   04:59 PM |
|----------------------------------------------------------------------------------------------------|----------------------------------------------------------------------------------------------------|--------------------------------------|
| PPA pennsylvania<br>DEPARTMENT OF AGING                                                                                                    |                                                                                                    | Magellan Rx                          |
| Electronic Remittance Advice (ER                                                                                                    | A)                                                                                                    | 🏠 Portal Home                        |
| If any information is incorrect, please update it by clicking the Edit                                                                         | link below. Some updates may require you to resubmit to Provider Services for review and approval.                                                                                                    |                                      |
| Please note: You must save your information on each tab. All                                                                                   | required fields must be completed on each tab or popup window before saving.                                                                                                    |                                      |
| Demographics Electronic Funds Transfer (EFT)                                                                                                   | lectronic Remittance Advice (ERA) Verification Submit                                                                                                    |                                      |
| Dispensary ID :1234567890                                                                                                    |                                                                                                    |                                      |
| Electronic Remittance Advice (ERA)   2 Edit                                                                                                    |                                                                                                    |                                      |
|                                                                                                    | P indicates required field(s)                                                                                                    |                                      |
| Dispensary Information                                                                                                    | a MY DISPENSARY 11 C or channes to Ninesen referencies in the "second cut" fields must be made in the Demonstration tab                                                                                  |                                      |
| Street:                                                                                                    | 123 MAIN STREET                                                                                                    |                                      |
| City:                                                                                                    | • HARRISBURG                                                                                                    |                                      |
| State/Province:                                                                                                    | PA                                                                                                    |                                      |
| Zip Code/Postal Code:                                                                                                    | ▶ 17109 - 0000                                                                                                    |                                      |
| Dispensary Identifier<br>Dispensary Federal Tax Identification Number (TIN):<br>Employment Identification Number (EIN)                         | ** Changes to the "grayed out" Dispensary Federal Tax Identification Number (TIN): Employment Identification Number (EIN): in the Dispensary<br>Identifier segment must be made in the Demographics tab. |                                      |
| Dispensary ID:                                                                                                    | » 1234567890                                                                                                    |                                      |
| Other Identifiers<br>Does your dispensary have a Clearinghouse<br>number (TPA number)?:                                                        | ♥ Ores ONo "TPA" refers to Third Party Administrator.                                                                                                    |                                      |
| Dispensary Contact Information                                                                                                    |                                                                                                    |                                      |
| Dispensary Contact First Name (Name of a contact of<br>in the dispensary office for handling ERA issues):                                      | ** Changes to the ERA Dispensary Contact Information affect only this tab. Changes to the Business/Corporate Contact Name, Phone Nu<br>etc. on the Demographics tab must be made separately.             | nber,                                |
| Dispensary Contact Last Name:                                                                                                    |                                                                                                    |                                      |
| Telephone Number:                                                                                                    | X 999999999999999999999999999999999999                                                                                                    |                                      |
| Email Address:                                                                                                    |                                                                                                    |                                      |
| Electronic Remittance Advice Information                                                                                                    |                                                                                                    |                                      |
| Preference for Aggregation of Remittance Data<br>Dispensary Federal Tax Identification Number (TIN):<br>Employment Identification Number (EIN) | a (e.g., Account Number Linkage to Dispensary)                                                                                                    |                                      |
| Dispensary ID:                                                                                                    | » 1234567890                                                                                                    |                                      |
| Method of Retrieval:                                                                                                    | FTP 835 Web RA Third Party Vendor                                                                                                    |                                      |
| Electronic Remittance Advice Clearinghouse I                                                                                                   | nformation                                                                                                    |                                      |
| dispensary's clearinghouse):                                                                                                    |                                                                                                    |                                      |
| Clearinghouse Contact First Name:                                                                                                    |                                                                                                    |                                      |
| Clearinghouse Contact Last Name:                                                                                                    |                                                                                                    |                                      |
| Telephone Number:                                                                                                    |                                                                                                    |                                      |
| Email Address:                                                                                                    | (format: user@domain.com)                                                                                                    |                                      |
| Submission Information                                                                                                    | O Deve Feelweet O Devel Feelweet                                                                                                    |                                      |
| Reason for subfillssion:                                                                                                    | Change Enrollment Cancel Enrollment                                                                                                    |                                      |
| Printed Name of Person Submitting Enrollment:                                                                                                  | <u>ا</u>                                                                                                    |                                      |
| Printed Title of Person Submitting Enrollment:                                                                                                 |                                                                                                    |                                      |
| Submission Date:                                                                                                    | E (mm/dd/yyyy)                                                                                                    |                                      |
| Requested ERA Effective Date:                                                                                                    | L III (mm/dd/yyyy)                                                                                                    |                                      |
| Requested ERA Cancel Date:                                                                                                    | UES (mm(dd/yyyy)                                                                                                    |                                      |
| Changes to any of the ERA required fields are subject<br>until your processor successfully completes FTP test                                  | to verification by Business Services. Changing Method of Retrieval from Web RA to FTP is subject to 835 FTP acceptance. Your Remittance Advice will contin<br>ing.                                       | ue to be available via Web RA        |

Figure 3.4.1 – Electronic Remittance Advice (ERA) Tab

#### 3.4.1 Dispensary Information and Dispensary Identifier

**Dispensary Information** and **Dispensary Identifier** cannot be edited on this window. Messages in red advise where to navigate to in the application to make any necessary adjustments to this information.

#### 3.4.2 Other Identifiers

Indicate if your dispensary uses the services of a third-party administrator (TPA). If the answer is **Yes**, you must provide the TPA number.

#### 3.4.3 Dispensary Contact Information

The Dispensary Contact information identifies the individual who should be contacted for any issues specifically regarding ERA information, such as the TPA clearinghouse used or remittance advice retrieval.

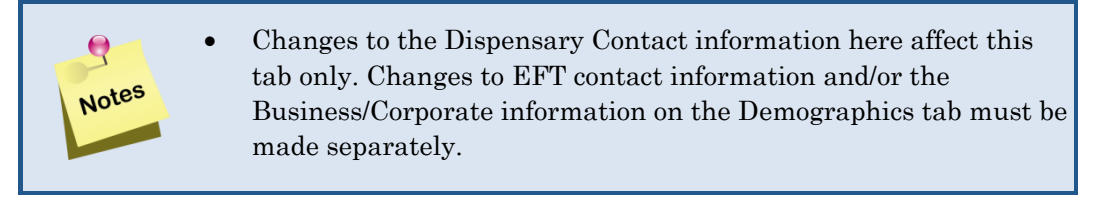

- 1. Click **Edit** to enable the fields.
- 2. Complete the required fields in the Dispensary Contact Information section.
  - Dispensary Contact First Name
  - Dispensary Contact Last Name
  - Telephone Number

#### 3.4.4 Electronic Remittance Advice Information

When electronic payments are created weekly using EFT, a Remittance Advice (RA) is also created in an 835 format. You must select your preference for retrieving this information.

- 1. Select the **Method of Retrieval** from the provided options:
  - FTP 835
  - Web RA
  - Third Party Vendor
- 2. If using a Clearinghouse, provide the name and contact information, including telephone number and email address.

#### 3.4.5 Submission Information

- 1. Complete the required fields in the **Submission Information** section.
  - Reason for Submission
  - Printed Name of Person Submitting the Enrollment
  - Printed Title of Person Submitting the Enrollment

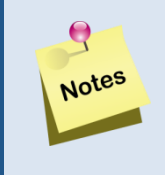

• Select the option for **Change Enrollment** when establishing the initial reason.

2. Click **Save ERA Info**. The information is saved. The Submit Pending Message displays. See Figure 3.3.1.

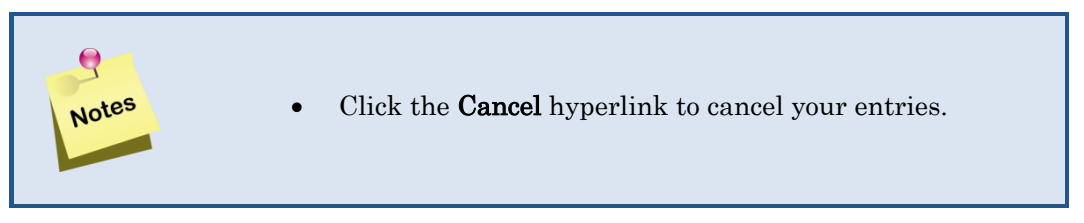

3. After all information has been added and saved, click on the Verification tab.

#### 3.5 Verification

The **Verification** tab is used to upload the required documentation in support of banking information. A voided check or bank letter is required.

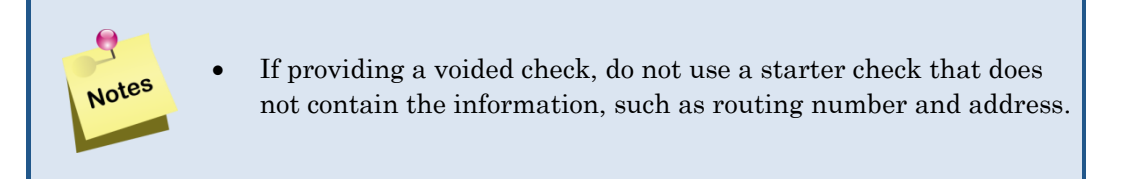

| Commonwealth of Pennsylvania Web Portal   Provider Information Management                                                                                                    | Friday   October 28, 2022   05:14 PM |
|----------------------------------------------------------------------------------------------------|--------------------------------------|
| DEPARTMENT OF AGING                                                                                                    | Magellan Rx<br>MANAGEMENT.           |
| Verification                                                                                                    | 🏠 Portal Home                        |
| If any information is incorrect, please update it by clicking the Edit link below. Some updates may require you to resubmit to Provider Services for review and approval.                                      |                                      |
| 📵 Please note: You must save your information on each tab. All required fields must be completed on each tab or popup window before saving.                                                                    |                                      |
| Demographics Electronic Funds Transfer (EFT) Electronic Remittance Advice (ERA) Verification Submit                                                                                                    |                                      |
| Dispensary ID :1234567890                                                                                                    |                                      |
| Verification Documents   2 Edit         Image: NOTE : A voided check or bank letter will need to be uploaded to the Verification Tab.                                                                          |                                      |
| indicates required field(s)                                                                                                    |                                      |
| Choose File No file chosen<br>Choose File No file chosen<br>Choose File No file chosen<br>Choose File No file chosen<br>Choose File No file chosen<br>Choose File No file chosen<br>Choose File No file chosen |                                      |

Figure 3.5.1 – Verification Tab

Complete the following steps to provide the required documentation.

1. Click **Edit** to enable adding documents.

Page 22

- 2. Click Choose File to select a document from your local computer to attach.
- 3. Choose a file from your local computer and click **OK**.
- 4. Click **Upload** to upload your file to the Dispensary Portal.
- 5. After uploading the document(s), click on the **Submit** tab.

### 3.6 Submit

The **Submit** tab allows you to finalize all information and submit it for review.

|                                                | Pennsylvania Web Portal   Provider                                                           | Information Management                                                       |                                                       |                                                                              | Sunda                                                                                                    | ay   October 30, 2022   04:19 PM                            |
|------------------------------------------------|----------------------------------------------------------------------------------------------|------------------------------------------------------------------------------|-------------------------------------------------------|------------------------------------------------------------------------------|----------------------------------------------------------------------------------------------------|-------------------------------------------------------------|
| PDA PE                                         | nnsylvania<br>RTMENT OF AGING                                                                |                                                                              |                                                       |                                                                              |                                                                                                    | MagellanRx                                                  |
| Submit Pro                                     | ovider Information Ma                                                                        | nagement Update                                                              |                                                       |                                                                              |                                                                                                    | 🏠 Portal Home                                               |
| UPDATES PEN<br>click Submit. /<br>Demographics | IDING: You have updated information in<br>After submitting your changes, no furthe<br>t tab. | your profile that requires review an<br>r updates are allowed until Provider | id approval by Provider S<br>r Services has completed | ervices. Carefully review your chan<br>their review. You will be notified du | ges and if you have no further updates, acknowledge any agreements<br>ring the review process as to the status of your submission at the emi | that may be listed below and<br>ail address provided on the |
| Demographics                                   | Electronic Funds Transfer (EFT)                                                              | Electronic Remittance Advice                                                 | (ERA) Verification                                    | Submit                                                                       |                                                                                                    |                                                             |
| Dispensary ID :00                              | 54305494                                                                                     |                                                                              |                                                       |                                                                              |                                                                                                    |                                                             |
| Declaration   R                                | eview and acknowledge your accepta                                                           | nce of the agreements listed below                                           | w.                                                    |                                                                              |                                                                                                    |                                                             |
|                                                | Action                                                                                       |                                                                              |                                                       | Item                                                                         | Status                                                                                                    |                                                             |
|                                                | Action                                                                                       |                                                                              |                                                       | Item                                                                         | Status                                                                                                    |                                                             |
|                                                | Preparer's First N                                                                           | indicates required field(s) ame: •                                           |                                                       |                                                                              |                                                                                                    |                                                             |
|                                                | Preparer's Last N                                                                            |                                                                              |                                                       |                                                                              |                                                                                                    |                                                             |
|                                                | Prenarer's                                                                                   | ame : •                                                                      |                                                       |                                                                              |                                                                                                    |                                                             |
|                                                | Preparer's                                                                                   | ame : • Title : • Date : Sunday   October 30, 2022                           | 2   04:19 PM                                          |                                                                              |                                                                                                    |                                                             |
|                                                | Preparer's                                                                                   | ame : •<br>Title : •<br>Date : Sunday   October 30, 2022                     | 2   04:19 PM                                          |                                                                              |                                                                                                    |                                                             |
|                                                | Preparer's                                                                                   | ame : • Title : • Date : Sunday   October 30, 2022                           | 2   04:19 PM                                          |                                                                              |                                                                                                    |                                                             |
|                                                | Preparer's                                                                                   | ame : • [<br>Title : • [<br>Date : Sunday   October 30, 2022                 | 2   04:19 PM                                          |                                                                              |                                                                                                    |                                                             |
|                                                | Preparer's                                                                                   | ame : •                                                                      | 2   04:19 PM                                          |                                                                              |                                                                                                    |                                                             |
|                                                | Preparer's                                                                                   | ame : •                                                                      | date                                                  |                                                                              |                                                                                                    |                                                             |
|                                                | Preparer's                                                                                   | ame : •                                                                      | date                                                  |                                                                              |                                                                                                    |                                                             |
|                                                | Preparer's                                                                                   | ame : •                                                                      | 2   04:19 PM                                          |                                                                              |                                                                                                    |                                                             |

Figure 3.6.1 – Submit Enrollment Application Button

- 1. Complete the required fields.
  - Preparer's First Name
  - Preparer's Last Name
  - Preparer's Title
- 2. Click **Submit MMAP Update**. The **Confirm Submission** window appears. See Figure 3.6.1.

| Confirm Submission                        |                                                                      | × |
|-------------------------------------------|----------------------------------------------------------------------|---|
| Once submitted, no further chang udpates. | es may be made until Provider Services has reviewed and approved you | r |
|                                           | Submit Cancel & do not Submit                                        |   |

Figure 3.6.1 – Confirm Submission Window

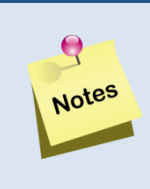

- If you do not wish to submit your application at this time, click the **Cancel & do not Submit** hyperlink. You are taken back to the previous window.
- 3. Click **Submit** to submit your application for review. The application successfully submitted message appears.

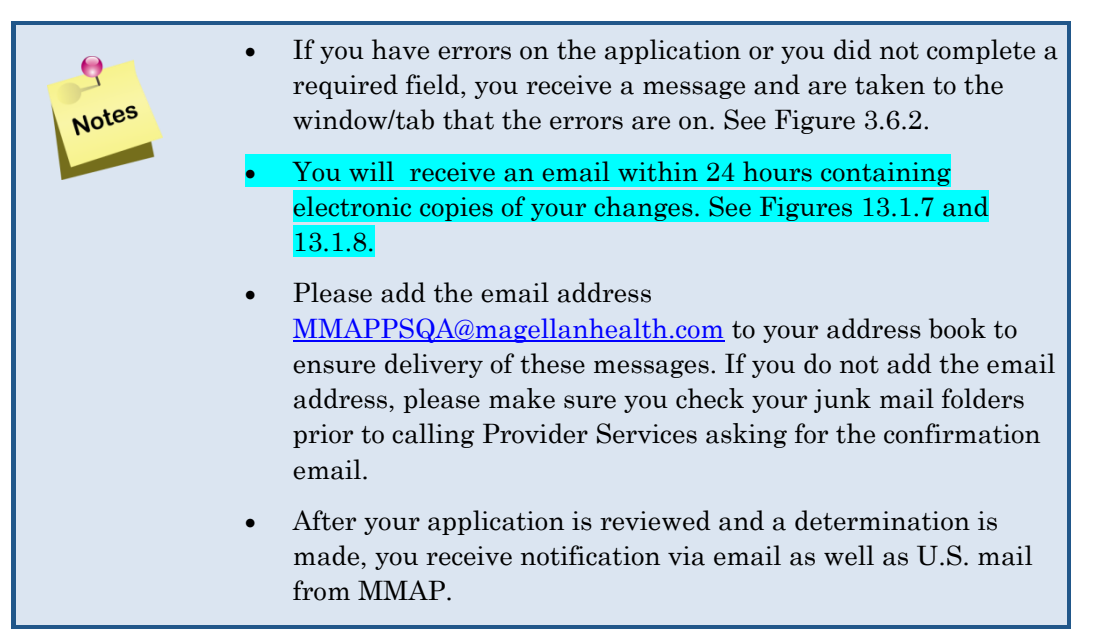

Figure 3.6.2, provides an example of an error message that may be returned for incomplete information.

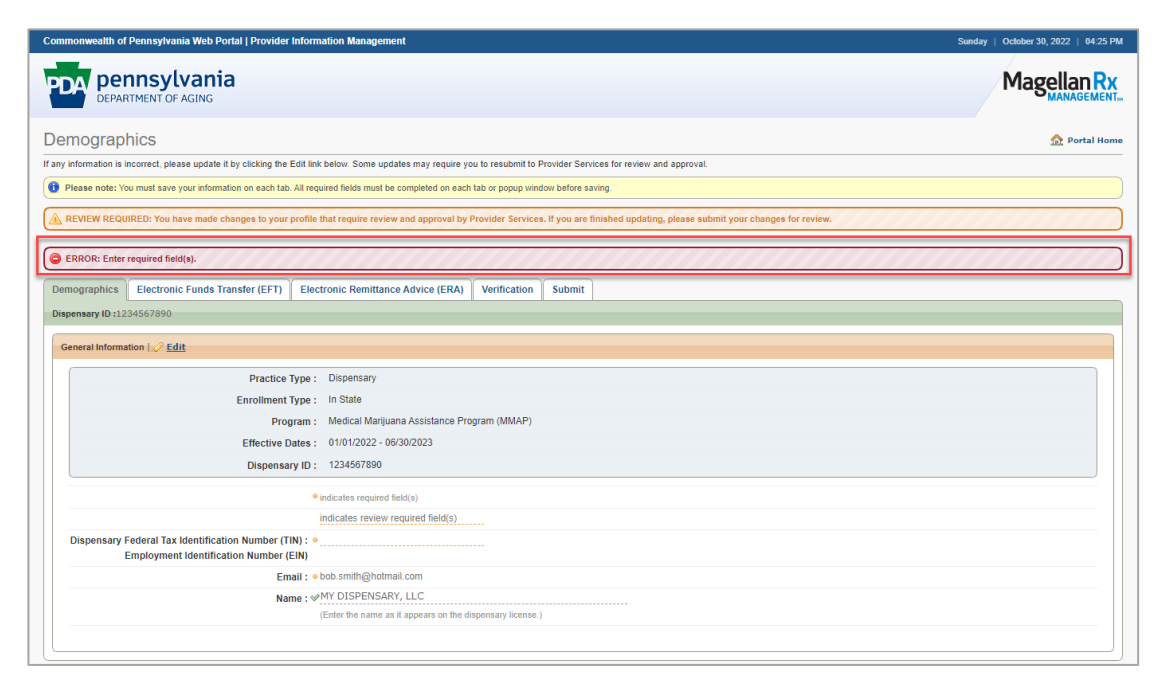

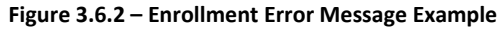

| FW: MMAP-Application ID                                                                                                    |               |                  |                 |                 |
|----------------------------------------------------------------------------------------------------|---------------|------------------|-----------------|-----------------|
| Kane, Stefanie N.                                                                                                    | ← Reply       | ≪ Reply All      | → Forward       | <b>i</b>        |
| To Silsley, Barbara<br>Cc Collect, Lilith                                                                                                    |               |                  | Fri 10/28       | 8/2022 12:06 PM |
| Retention Policy Email Retention (2 years) Expires 10/27/2024                                                                                                    |               |                  |                 |                 |
| 😵 Business Use                                                                                                    |               |                  |                 |                 |
| MMAP Enrollment.pdf v<br>105 KB                                                                                                    |               |                  |                 |                 |
| Start your reply all with:     Thank you!     Thank you so much!     Looks great, thank you!     (i) Feedback                                                                     |               |                  |                 |                 |
| Here is finally the fixed version of the email. Woohoo!                                                                                                    |               |                  |                 |                 |
| From: MMAPPSQA@magellanhealth.com < MMAPPSQA@magellanhealth.com >                                                                                                    |               |                  |                 |                 |
| Sent: Friday, October 28, 2022 11:58 AM                                                                                                    |               |                  |                 |                 |
| To: Kane, Stefanie N. < <u>snkane@magellanhealth.com</u> > Subject: MMAP-Application ID                                                                                           |               |                  |                 |                 |
|                                                                                                    |               |                  |                 |                 |
| Dear Dispensary:                                                                                                    |               |                  |                 |                 |
| Thank you for submitting your updates through the Department of Aging's web portal. Your updates were r<br>notified within three (3) business days of the status of your updates. | eceived and a | are now being pr | rocessed. You w | rill be         |
| You may contact the MMAP Help Desk at 1-833-605-0629 if you have any questions.                                                                                                   |               |                  |                 |                 |
| Sincerely,                                                                                                    |               |                  |                 |                 |
| ММАР                                                                                                    |               |                  |                 |                 |

Figure 3.6.4 – Email confirmation with enrollment attached

4. Click **Close Window** to return to the enrollment start page. Refer to <u>Section 3.0</u>, <u>Provider Enrollment</u>.

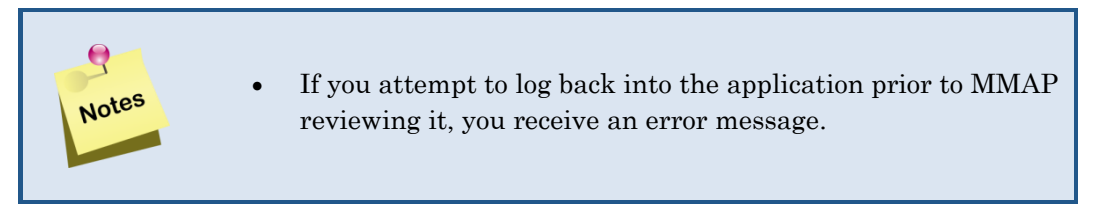

5. Once your application is approved, you will receive a letter of approval via email and mail. See Figure 4.1.4.

### 4.0 Review

### 4.1 Review/Revisions

If the review of your enrollment information determines information is missing, incorrect or needs any clarification, you receive an email notification advising you that your application has been returned for more information needed. See Figure 4.1.1. You must access the enrollment application to make the changes.

| pennsylvania<br>DEPARTMENT OF HEALTH                             |                                                |
|------------------------------------------------------------------|------------------------------------------------|
| MY DISPENSARY, LLC<br>123 MAIN STREET<br>HARRISBURG PA 17109-000 | October 24, 2022<br>Dispensary ID: 1234567890  |
| Dear Dispensary:                                                 |                                                |
| We are unable to process your update                             | due to the following reason(s):                |
| DENY TEST<br>DOES NOT MATCH DOC<br>NEED BANK DATA                |                                                |
| Please visit papaceportal.magellanhea<br>changes/corrections.    | lth.com and log in to make the necessary       |
| If you have any questions, please call                           | 1-833-605-0629.                                |
| Sincerely,                                                       |                                                |
| MMAP                                                             |                                                |
|                                                                  |                                                |
|                                                                  |                                                |
|                                                                  |                                                |
|                                                                  |                                                |
|                                                                  |                                                |
|                                                                  |                                                |
|                                                                  |                                                |
|                                                                  |                                                |
|                                                                  |                                                |
| 4000 Crums Mill Road, Sui                                        | te 301 🗆 Harrisburg, PA 17112 🗆 (717) 651-3600 |

Figure 4.1.1 – Sample of Returned for Information Email

- 1. Log in to the Web Provider application by following the steps in Section 2.1 Log In.
- 2. Click Launch next to Provider Information Management in the Services and Applications section to access your enrollment record.
- 3. The **Demographics** tab appears. See Figure 4.1.2

| Commonwealth of Pennsylvania Web Portal   Provider Information Management                                                                                                    | Sunday   October 30, 2022   04:43 PM |
|----------------------------------------------------------------------------------------------------|--------------------------------------|
| PDA pennsylvania<br>DEPARTMENT OF AGING                                                                                                    | MagellanRx                           |
| Demographics                                                                                                    | 🏠 Portal Home                        |
| If any information is incorrect, please update it by clicking the Editl link below. Some updates may require you to resubmit to Provider Services for review and approval.         |                                      |
| Please note: You must save your information on each tab. All required fields must be completed on each tab or popup window before saving.                                          |                                      |
| REVIEW REQUIRED: You have made changes to your profile that require review and approval by Provider Services. If you are finished updating, please submit your changes for review. |                                      |
| Demographics Electronic Funds Transfer (EFT) Electronic Remittance Advice (ERA) Verification Submit                                                                                |                                      |
| Dispensary ID :1234567890                                                                                                    |                                      |
| General Information   🖉 Edit                                                                                                    |                                      |
| Practice Type : Dispensary                                                                                                    |                                      |
| Enrollment Type : In State                                                                                                    |                                      |
| Program : Medical Marijuana Assistance Program (MMAP)                                                                                                    |                                      |
| Effective Dates : 01/01/2022 - 06/30/2023                                                                                                    |                                      |
| Dispensary ID: 1234567890                                                                                                    |                                      |
| indicates required field(s)                                                                                                    |                                      |
| indicates review required field(s)                                                                                                    |                                      |
| Dispensary Federal Tax Identification Number (TIN) :  Employment Identification Number (EIN)                                                                                       |                                      |
| Email: • obob.smith@gmail.com                                                                                                    |                                      |
| Name : ☞ MY DISPENSARY, LLC                                                                                                    |                                      |
| (Enter the name as it appears on the dispensary license.)                                                                                                    |                                      |
|                                                                                                    |                                      |
|                                                                                                    |                                      |

Figure 4.1.2 – Enrollment Application, Demographics Tab

4. Select the appropriate tab where modifications need to be made.

•

- 5. Click the **Edit** icon in the appropriate section on the tab to enable the editable fields.
- 6. Make the required updates/revisions and click **Save** to save the changes on the tab you changed.

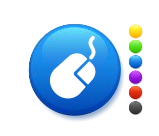

Once the changes are made, it is critical that you access the **Submit** tab, complete the required fields, and click **Submit MMAP Update** to resubmit the application with the changes. The revised application is sent to Provider Services for review. See Figure 4.1.3.

| Commonwealth of Pennsylvania Web Portal   Provider Information Management                                                                                                    |                                                                                                    | Sunday   October 30, 2022   04:19 PM                                                                                                    |
|----------------------------------------------------------------------------------------------------|----------------------------------------------------------------------------------------------------|----------------------------------------------------------------------------------------------------|
| PDA pennsylvania<br>Department of Aging                                                                                                    |                                                                                                    | Magellan Rx                                                                                                    |
| Submit Provider Information Management Update                                                                                                    | e                                                                                                    | 🟠 Portal Home                                                                                                    |
| LUPDATES PENDING: You have updated information in your profile that requires review<br>click Submit. After submitting your changes, no further updates are allowed until Prov<br>Demographics tab. | v and approval by Provider Services. Carefully review your changes and if<br>ider Services has completed their review. You will be notified during the re | you have no further updates, acknowledge any agreements that may be listed below and<br>view process as to the status of your submission at the email address provided on the |
| Demographics Electronic Funds Transfer (EFT) Electronic Remittance Advi                                                                                                    | ce (ERA) Verification Submit                                                                                                    |                                                                                                    |
| Dispensary ID :0054305494                                                                                                    |                                                                                                    |                                                                                                    |
| Declaration   Review and acknowledge your acceptance of the agreements listed b                                                                                                    | elow.                                                                                                    |                                                                                                    |
| Action                                                                                                    | Item                                                                                                    | Status                                                                                                    |
| Action                                                                                                    | Item                                                                                                    | Status                                                                                                    |
| Indicates required field(s     Preparer's First Name :      Preparer's Last Name :      Preparer's Last Name :      Preparer's Title :      Date : Sunday   October 30, 2                          | )<br>                                                                                                    |                                                                                                    |
| Submit MMAP                                                                                                    | Update                                                                                                    |                                                                                                    |
| © 2012, Magellan Health Services, Inc. All Rights Reserved. Legal Notices                                                                                                    |                                                                                                    |                                                                                                    |

#### Figure 4.1.3 – Submit Tab

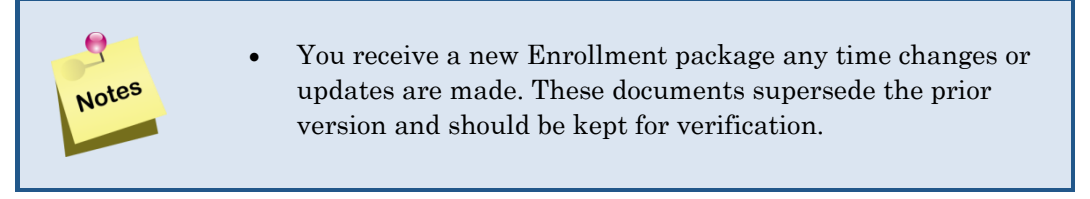

7. Once your application is approved, you will receive a letter of approval via email and mail. See Figure 4.1.4.

| pennsylvania<br>DEPARTMENT OF HEALTH                              |                                               |
|-------------------------------------------------------------------|-----------------------------------------------|
| MY DISPENSARY, LLC<br>123 MAIN STREET<br>HARRISBURG PA 17109-0000 | October 24, 2022<br>Dispensary ID: 1234567890 |
| Dear Dispensary:                                                  |                                               |
| This letter serves as acceptance of the updated informatic        | on entered in the Dispensary Portal.          |
| Medical Marijuana Assistance Program (MMAP)                       | MMAP                                          |
| Sincerely,                                                        |                                               |
| MMAP                                                              |                                               |
|                                                                   |                                               |
|                                                                   |                                               |
|                                                                   |                                               |
|                                                                   |                                               |
|                                                                   |                                               |
|                                                                   |                                               |
|                                                                   |                                               |
|                                                                   |                                               |
|                                                                   |                                               |
|                                                                   |                                               |
|                                                                   |                                               |
|                                                                   |                                               |
| 4000 Crums Mill Road. Suite 301 □ Harrisburg.                     | PA 17112 	(717) 651-3600                      |

Figure 4.1.4 – Sample Approval letter

## 5.0 Provider Information Management

Once your application has been approved, you can log into the Commonwealth of Pennsylvania Web Portal to add or update your information.

Upon logging in using your user name/ID and password, the Commonwealth of Pennsylvania Web Portal home window appears. You have several options to select.

| Name:            | MY DISPENSARY,  | LLC     |
|------------------|-----------------|---------|
| NPI:             | 1234567890      |         |
|                  |                 |         |
| Services and App | olications      | Hide    |
| Drug Coverage L  | .ookup          | 🗇 Laund |
| Find a Physician |                 | 🗇 Launo |
| Find a Pharmacy  |                 | 🕒 Launo |
| Opioid Calculato | r               | 🗅 Launo |
| Provider Informa | tion Management | 🗇 Launo |
| Web Remittance   | Advice          | 🕒 Launo |
| Web Claims Sub   | mission         | 🗇 Launo |
| My Claims        |                 | 🗇 Laund |

Figure 14.1.5 – Services and Applications

#### 5.1 Maintaining Provider Information

Once you have completed the initial enrollment steps above, you are responsible for maintaining the information about your business that is housed in the Web Portal. This information includes general and function-specific contacts, email addresses, phone numbers, etc.

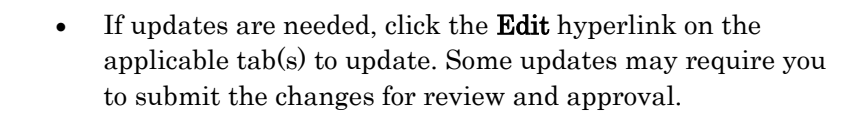

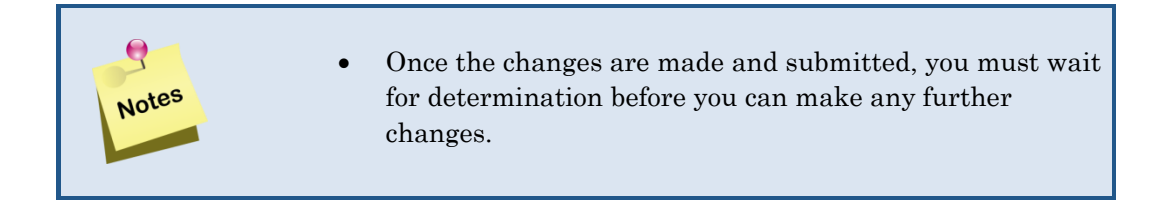

### 5.2 Web Claims Submission

See the Web Claims Submission User Guide for Medical Marijuana Dispensary Providers for information on submitting claims. From the Home page, select **Pharmacists**, then **Manuals**.

### 5.2 Web Remittance Advice

See the **Web Remittance Advice (RA) User Guide** for information on remittance advices. From the Home page, select **Pharmacists**, then **Manuals**.